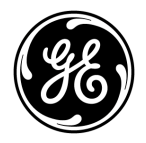

# Advisor Advanced Manager Handleiding

P/N 1069047 • REV 2.0 • ISS 27AUG10

| Copyright                    | © 2010 UTC Fire & Security. Alle rechten voorbehouden.                                                                                                    |
|------------------------------|----------------------------------------------------------------------------------------------------|
| Handelsmerken en<br>patenten | De Advisor Advanced naam en het logo zijn handelsmerken van UTC Fire & Security.                                                                                                    |
|                              | GE en het GE monogram zijn handelsmerken van de General<br>Electric Company en worden onder licentie gebruikt door UTC Fire &<br>Security, 9 Farm Springs Road, Farmington, CT 06034-4065                                                                                                    |
|                              | Andere in dit document gebruikte handelsnamen kunnen<br>handelsmerken of gedeponeerde handelsmerken zijn van de<br>fabrikanten of leveranciers van de betreffende producten.                                                                                                    |
| Fabrikant                    | UTC Fire & Security Americas Corporation, Inc.<br>1275 Red Fox Rd., Arden Hills, MN 55112-6943, USA                                                                                                    |
|                              | Fabrikant geautoriseerde EU vertegenwoordiger:<br>UTC Fire & Security B.V.<br>Kelvinstraat 7, 6003 DH Weert, Nederland                                                                                                    |
| Certificatie                 | CE                                                                                                    |
|                              | EN50131-1 Systeem vereisten<br>EN50131-3 Inbraak- en overval systemen<br>EN50131-6 Voedingen<br>EN50136-1 Alarm systemen — Alarm Transmissie systemen<br>PSTN transmissie pad: ATS Class 2<br>IP transmissie: ATS Class 4<br>Security Grade 2, Environmental class II                                                                                                    |
|                              | Tested and certified by Telefication B.V.                                                                                                    |
| Richtlijnen Europese<br>Unie | <b>1999/5/EC (R&amp;TTE richtlijn):</b> Hierbij verklaart UTC Fire & Security dat dit produkt in overeenstemming is met de essentiële eisen en andere relevante bepalingen van richtlijn 1999/5/EC.                                                                                                    |
|                              | <b>2002/96/EC (WEEE richtlijn):</b> Producten met deze label mogen niet verwijdert worden via de gemeentelijke huisvuilscheiding in de Europese Gemeenschap. Voor correcte vorm van kringloop, geef je de producten terug aan jou locale leverancier tijdens het aankopen van een gelijkaardige nieuw toestel, of geef het af aan een gespecialiseerde verzamelpunt. Meer informatie vindt u op de volgende website: www.recyclethis.info. |
| Contact informatie           | Voor contact informatie zie onze website: utcfireandsecurity.com.                                                                                                    |

## Inhoud

Voorwoord iii Typografische conventies iii Belangrijke opmerking iii

Bediendelen en lezers 1 Algemene toetsreeksen voor LCD-bediendeel 2 Algemene toetsreeksen voor niet-LCD-bediendeel 3 Het LCD-display 4 De LED's 4 Screensaver 5

**Gebruikersindentificatie 6** Gebruikersgroepen 6 Een PIN-code en/of een kaart gebruiken 6

Dwangfunctie 8

**Deur toegang 10** Deur toegang via LCD-bediendeel 10 Deur toegang via bediendeel zonder LCD 10

Het systeem in- en uitschakelen 11 Wanneer inschakelen 11 Wanneer gedeeltelijk inschakelen 11 Wanneer uitschakelen 11 De uitlooptijd voor het verlaten van het pand na inschakeling 11 De inlooptijd voor uitschakeling 12 Uitschakelen tijdens een alarm 12 Wanneer in- of uitschakelen niet mogelijk is 12 Gebieden inschakelen met het LCD-bediendeel 14 Gebieden gedeeltelijk inschakelen met het LCD-bediendeel 15 Gebieden uitschakelen met het LCD-bediendeel 16 Gebieden inschakelen met een bediendeel zonder LCD 17 Gebieden uitschakelen met een bediendeel zonder LCD 17 Gebieden in-/uitschakelen met een kaartlezer 18 Weergeven gebieden tijdens het in-/uitschakelen 18

Wat te doen in een alarmsituatie 19 Wat gebeurt er tijdens een alarmsituatie 19 Bekijken van een alarm 20 Een alarm herstellen 20 Bevestiging van het alarm 20 Looptest uitvoeren 20 Mogelijke problemen 21 Meer informatie over alarmen 21

Het Advisor Advanced menu 22 Hoe zijn de menu opties gerangschikt in deze handleiding 22 Menutoegang 22

1 Ingangen overbruggen 24

2 Blokkeer 252.1 Ingangen blokkeren 252.2 Blokkeer GI / 2.3 Blokkeer DI 26

3 Toon logboek 27

4 Paneel status 28

5 PIN wijzigen 29

6 SMS & Spraak 30

7 Gebruikers 31

8 Service 35 8.1 Tijd en datum 35 8.2 Looptest 36 8.3 Handmatige test 36 8.4 Sirene test 36 8.5 Communicatie 37 8.6 Deurbel 38 8.7 Instal. reset 38 8.8 In service 38

Gegevens van de programmering 40

Gegevens gebruikers 41

Gebruikersgroeprecord 43

**Conditiefilters 44** 

SMS commando's 46

Woordenlijst 48

Index 52

Overzicht gebruikersmenu 54

## Voorwoord

In deze handleiding wordt uitgelegd hoe u het Advisor Advanced-systeem kunt gebruiken indien u verantwoordelijk bent voor het systeembeheer. Er is ook een kortere handleiding beschikbaar waarin het dagelijks gebruik wordt uitgelegd. Om dit document efficiënt te kunnen gebruiken, dient u te beschikken over een basiskennis van alarmsystemen en -onderdelen.

Lees deze instructies en alle bijbehorende documentatie volledig door voordat u dit product in gebruik neemt.

**Opmerking:** De installatie van alle materiaal moet altijd volgens de geldende normen door een gekwalificeerd installateur worden verricht.

## Typografische conventies

In deze handleiding worden notaties en typografische conventies gebruikt waarmee u belangrijke informatie gemakkelijker kunt identificeren.

| ltem      | Voorbeeld                                                                                                    |
|-----------|----------------------------------------------------------------------------------------------------|
| Toetsen   | Hoofdletters, bijvoorbeeld "druk op Enter"                                                                                                    |
| Opmerking | Opmerkingen geven u extra informatie, zodat u tijd en moeite kunt besparen.                                                                    |
| Let op    | "Let op" wordt gebruikt om omstandigheden of praktijken te identificeren waardoor de apparatuur of andere eigendommen beschadigd kunnen raken. |
|           | Selectievakjes geven aan welke opties beschikbaar zijn voor uw systeem.                                                                        |
| [IP]      | Met deze tekst worden menu's en opties aangeduid die specifiek zijn voor Advisor Advanced-IP-centrales.                                        |

#### Tabel 1: Notaties en typografische conventies

## Belangrijke opmerking

Deze handleiding bevat informatie voor alle verschillende typen Advisor Advanced-centrales. "Advisor Advanced centrales" worden verwezen naar elke variant van de Advisor Advanced of Advisor Advanced-IP centrales, tenzij anders wordt vermeld.

| Model          | Behuizing | Afmetingen (mm) | Voeding (A) | Gewicht (kg) |
|----------------|-----------|-----------------|-------------|--------------|
| ATS1000A-SM    | Metaal    | 250 x 250 x 86  | 1           | 2.8          |
| ATS1000A-MM    | Metaal    | 315 x 388 x 85  | 1           | 5.2          |
| ATS1000A-IP-MM | Metaal    | 315 x 388 x 85  | 1           | 5.2          |
| ATS1000A-LP    | Kunststof | 257 x 400 x 112 | 1           | 2.6          |
| ATS1000A-IP-LP | Kunststof | 257 x 400 x 112 | 1           | 2.6          |
| ATS2000A-MM    | Metaal    | 315 x 388 x 85  | 2           | 5.2          |
| ATS2000A-IP-MM | Metaal    | 315 x 388 x 85  | 2           | 5.2          |

Tabel 2: Lijst van bekende centralevarianten [1]

[1] Mogelijk zijn niet alle types beschikbaar.

[2] Gewichten zijn zonder accu's.

## **Bediendelen en lezers**

#### Figuur 1: Het bediendeel

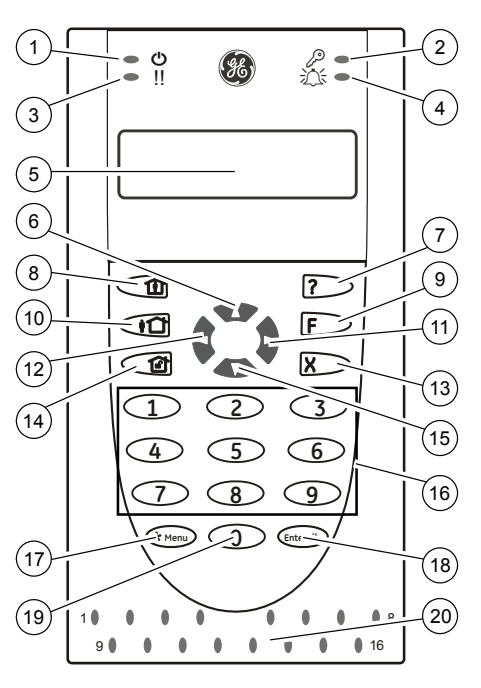

| Netspannings-<br>LED         | Groen aan: netspanning<br>aanwezig                                                                                                    |
|------------------------------|----------------------------------------------------------------------------------------------------|
| Toegangs-LED:                | Blauw knipperend: kaart wordt<br>gelezen                                                                                                    |
| Storings-LED                 | Geel aan: systeemfout actief                                                                                                    |
|                              | Geel knipperend: algemene waarschuwing (EN 50131)                                                                                                    |
| Alarm-LED                    | Rood aan: alarmtoestand actief                                                                                                    |
| LCD-display                  | Voor het weergeven van<br>berichten                                                                                                    |
| ▲ / Omhoog                   | Omhoog lopen door de menu's.                                                                                                    |
|                              | Waarde wijzigen                                                                                                    |
|                              | Verwijderen                                                                                                    |
| Help                         | Helptekst weergeven                                                                                                    |
|                              | Woordenlijst in-/uitschakelen                                                                                                    |
| Gedeeltelijk In              | Een gebied gedeeltelijk<br>inschakelen                                                                                                    |
|                              | Tekst uitvouwen                                                                                                    |
| F / Functie                  | Actieve ingangen/storingen tonen                                                                                                    |
| On                           | Een gebied volledig inschakelen                                                                                                    |
| <ul> <li>/ Rechts</li> </ul> | Het geselecteerde menu openen                                                                                                    |
|                              | Cursor naar rechts verplaatsen                                                                                                    |
| <ul><li>✓ / Links</li></ul>  | Terug naar het vorige menu                                                                                                    |
|                              | Cursor naar links verplaatsen                                                                                                    |
| X / Wissen                   | Sluit de huidige gebruikersfunctie                                                                                                    |
| Off                          | Een gebied uitschakelen                                                                                                    |
| ▼ / Omlaag                   | Omlaag lopen door de menu's.                                                                                                    |
|                              | Waarde wijzigen                                                                                                    |
|                              | Terug                                                                                                    |
| Alfanumerieke<br>toetsen     | Toetsen 1 t/m 9, alfanumerieke<br>gegevens                                                                                                    |
| Menu                         | Aanvraag om menu's te openen                                                                                                    |
| Enter                        | Instelling bevestigen                                                                                                    |
|                              | De geselecteerde menu-ingang openen                                                                                                    |
| 0                            | Toets 0                                                                                                    |
|                              | Schakeloptie                                                                                                    |
| Gebieden-LED's               | Aan: gebied ingeschakeld                                                                                                    |
| 1 t/m 16                     | Uit: gebied uitgeschakeld                                                                                                    |
|                              | Knipperend: alarmtoestand                                                                                                    |
|                              | Netspannings-<br>LED<br>Toegangs-LED:<br>Storings-LED<br>Alarm-LED<br>LCD-display<br>AlcD-display<br>(<br>- / Omhoog<br>Beleeltelijk In<br>Gedeeltelijk In<br>Gedeeltelijk In<br>(<br>F / Functie<br>On<br>F / Functie<br>On<br>(<br>- / Rechts<br>(<br>Alfanumerieke<br>toetsen<br>Menu<br>Enter<br>O |

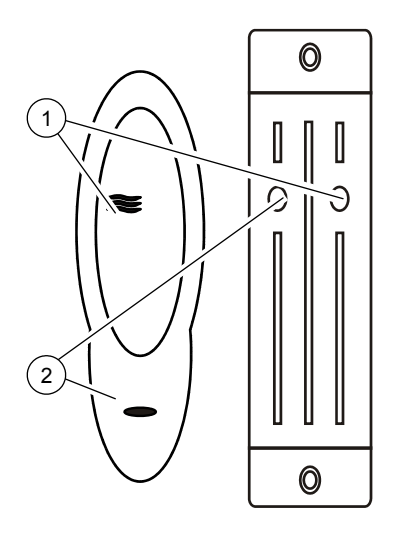

Figuur 3: ATS1197-lezer met bediendeel

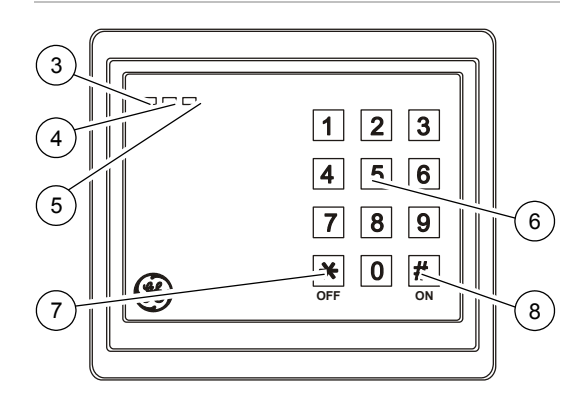

| 1. | Blauwe<br>LED        | Toegang verleend                                                                     |
|----|----------------------|--------------------------------------------------------------------------------------|
| 2. | Rode LED             | Aan: gebied ingeschakeld                                                             |
|    |                      | Knipperend: algemene<br>waarschuwing (EN 50131)                                      |
| 3. | 2 kleuren<br>LED     | Groen aan: netspanning<br>aanwezig                                                   |
|    |                      | Groen knipperend:<br>netspanning afwezig, of<br>ontgrendeld terwijl<br>uitgeschakeld |
|    |                      | Rood aan: gebieden<br>ingeschakeld                                                   |
|    |                      | Rood knipperend:<br>ontgrendeld terwijl<br>ingeschakeld                              |
| 4. | Gele LED             | Aan: Alle ingangen in veilige status                                                 |
|    |                      | Knipperend: algemene<br>waarschuwing (EN 50131)                                      |
| 5. | Rode LED             | Knipperend: alarm                                                                    |
| 6. | Numerieke<br>toetsen | Toetsen 0 t/m 9,<br>alfanumerieke gegevens                                           |
| 7. | Off                  | Een gebied uitschakelen                                                              |
| 8. | On                   | Een gebied volledig<br>inschakelen                                                   |

## Algemene toetsreeksen voor LCD-bediendeel

Zie "Het systeem in- en uitschakelen" op pagina 11.

De autorisatiemethode is afhankelijk van uw systeeminstellingen. Raadpleeg de installateur om de autorisatiemethode te definiëren.

| Actie        | Geprogrammeerde<br>methode           | Toetsreeks                                  | Beschikbaar |
|--------------|--------------------------------------|---------------------------------------------|-------------|
| Inschakelen  | Inschakelen met PIN-code             | On, PIN, Enter, of<br>PIN, On               |             |
|              | Inschakelen met kaart                | On, kaart                                   |             |
|              | Inschakelen met kaart en<br>PIN-code | On, kaart, PIN, Enter, of<br>Kaart, PIN, On |             |
|              | Inschakelen met 3 x kaart            | 3 x kaart                                   |             |
| Uitschakelen | Uitschakelen met PIN-code            | Off, PIN, Enter, of<br>PIN, Off             |             |
|              | Uitschakelen met kaart               | Off, kaart                                  |             |

Tabel 3: Algemene toetsreeksen voor LCD-bediendeel

| Actie                       | Geprogrammeerde<br>methode                    | Toetsreeks                                                               | Beschikbaar |
|-----------------------------|-----------------------------------------------|--------------------------------------------------------------------------|-------------|
|                             | Uitschakelen met kaart & PIN-code             | Off, kaart, PIN, Enter, of<br>Kaart, PIN, Off                            |             |
|                             | Uitschakelen met 1ste kaart                   | Kaart                                                                    |             |
| Gedeeltelijk<br>inschakelen | Gedeeltelijk inschakelen met PIN-code         | Gedeeltelijk In, PIN, Enter, of<br>PIN, Gedeeltelijk In                  |             |
|                             | Gedeeltelijk inschakelen met kaart            | Gedeeltelijk In, kaart                                                   |             |
|                             | Gedeeltelijk inschakelen met kaart & PIN-code | Gedeeltelijk In, kaart, PIN, Enter,<br>of<br>Kaart, PIN, Gedeeltelijk In |             |
| Deurt oegang                | Deur toegang met PIN-code                     | PIN, Enter                                                               |             |
|                             | Deur toegang met kaart                        | Kaart                                                                    |             |
|                             | Deur toegang met kaart & PIN-code             | Kaart, PIN, Enter                                                        |             |
| Menu toegang                | Menu toegang met PIN-<br>code                 | Menu, PIN, Enter, of<br>PIN, Menu                                        |             |
|                             | Menu toegang met kaart                        | Menu, kaart                                                              |             |
|                             | Menu toegang met kaart & PIN-code             | Menu, kaart, PIN, Enter, of<br>Kaart, PIN, Menu                          |             |

Zie ook "Weergeven gebieden tijdens het in-/uitschakelen" op pagina 18.

## Algemene toetsreeksen voor niet-LCD-bediendeel

| Actie        | Geprogrammeerde<br>methode           | Toetsreeks                                 | Beschikbaar |
|--------------|--------------------------------------|--------------------------------------------|-------------|
| Inschakelen  | Inschakelen met PIN-code             | On, PIN, On                                |             |
|              | Inschakelen met kaart                | On, kaart                                  |             |
|              | Inschakelen met kaart en<br>PIN-code | On, kaart, PIN, On, of<br>Kaart, PIN, On   |             |
|              | Inschakelen met 3 x kaart            | 3 x kaart                                  |             |
| Uitschakelen | Uitschakelen met PIN-<br>code        | Off, PIN, On                               |             |
|              | Uitschakelen met kaart               | Off, kaart                                 |             |
|              | Uitschakelen met kaart & PIN-code    | Off, kaart, PIN, On, of<br>Kaart, PIN, Off |             |
|              | Uitschakelen met 1ste<br>kaart       | Kaart                                      |             |
| Deur toegang | Deur toegang met PIN-<br>code        | Willekeurig cijfer, PIN, On                |             |
|              | Deur toegang met kaart               | Willekeurig cijfer, kaart of<br>Kaart      |             |

| Tabel 4: Algemene | e toetsreeksen | voor niet-L | CD-bediendeel |
|-------------------|----------------|-------------|---------------|
|-------------------|----------------|-------------|---------------|

| Actie | Geprogrammeerde<br>methode        | Toetsreeks                                               | Beschikbaar |
|-------|-----------------------------------|----------------------------------------------------------|-------------|
|       | Deur toegang met kaart & PIN-code | Willekeurig cijfer, kaart, PIN, On, of<br>Kaart, PIN, On |             |

Als een geldige PIN-code wordt ingevoerd, wordt dit aangegeven met 2 pieptonen en knipperende rode en groene LED's. 7 pieptonen betekent dat de bewerking niet kan worden uitgevoerd. Zie "Wanneer in- of uitschakelen niet mogelijk is" op pagina 12 voor meer informatie.

## Het LCD-display

Berichten worden weergegeven op de liquid crystal display (LCD) van het bediendeel. Deze helpen u met de menu opties, en eventueel opgetreden problemen van het Advisor Advanced systeem. Het display wordt ook gebruikt om informatie weer te geven die u op het bediendeel hebt ingevoerd.

De eerste regel van het display toont systeeminformatie en verschuift als er meer tekens zijn dan op het display passen, afhankelijk van het type GI. De tweede regel of laatste regel van het display toont instructies en tekens die op het bediendeel zijn ingevoerd.

Uw systeem geeft mogelijk een aangepast displaytekst weer in plaats van het bovenstaande indien dat zo is geprogrammeerd, bijvoorbeeld:

## De LED's

Aan de hand van de LED's op het Advisor Advanced-bediendeel in combinatie met de informatie op het display, kunt u in een oogopslag de status van het systeem waarnemen. Niet alle LED's zijn beschikbaar op alle gebruikersinterfaces.

#### Gebieden-LED's

De gebieden-LED's, één LED voor elk mogelijk beveiligd gebied, geven de status aan van de desbetreffende gebieden. De status van het gebieden LED kan zijn:

- AAN: Het gebied is ingeschakeld.
- UIT: Het gebied is uitgeschakeld.
- Knipperen: Er is een alarm geactiveerd in het gebied terwijl het gebied was uitgeschakeld (LED knippert langzaam). Er is een alarm geactiveerd in het gebied terwijl het gebied was ingeschakeld (LED knippert snel).

## Systeemalarm-LED's (alleen beschikbaar op sommige gebruikersinterfaces).

De systeemalarm-LED's geven een status van de beveiliging aan. Een van de systeemalarm-LED's knippert wanneer er een alarm is geactiveerd (de gebieden-LED knippert ook om alarm van een gebied aan te duiden). Alarm LEDs werken als volgt:

- Alarm bij uitgeschakeld: Knippert wanneer er een alarm optreedt in gebied en het gebied wordt uitgeschakeld.
- 24-uur alarm: Knippert wanneer een alarm is geactiveerd in een gebied waar een ingang is geprogrammeerd voor 24-uur alarm.
- Alarm bij ingeschakeld: Knippert wanneer een alarm is geactiveerd in een ingeschakeld gebied.
- Sabotage alarm: Knippert wanneer een alarm is geactiveerd als gevolg van een sabotage.

#### Systeemstoringen (alleen beschikbaar op sommige gebruikersinterfaces)

Systeemstoringen worden weergegeven op de gebruikersinterface bediendelen indien de gebruikersinterface over een LCD en/of "Systeemstoring"-LED's beschikt. Storing LEDs werken als volgt:

- Communicatiefout: Wanneer er een communicatiefout is opgetreden tussen de Advisor Advanced-centrale en een particuliere alarmcentrale.
- GI storing: Wanneer een gebruikersinterface offline is.
- DI storing: Wanneer een data interface offline is.
- Accustoring: Wanneer de accu bijna leeg is.
- Storing: Duidt op een storing in het systeem (GI storing, accu leeg, enz.).

#### Algemene waarschuwingsindicator (EN 50131)

Volgens de EN 50131-richtlijnen, word deze indicator ingeschakeld indien het systeem is uitgeschakeld en de screensaver is geactiveerd. De waarschuwingsindicator knippert als er zich een storing, alarm of een te accepteren alarm voordoet.

### Screensaver

In sommige gevallen moet een screensaver zijn geactiveerd.

De screensaver voorkomt dat onbevoegde gebruikers details over de status van het beveiligingssysteem kunnen zien. De screensaver wordt uitgeschakeld wanneer een geldige gebruikerscode wordt ingevoerd of een geldige badge wordt aangeboden.

Met de screensaver actief kan alleen een algemene waarschuwing worden weergegeven.

## Gebruikersindentificatie

Voor alle gebruikers van het Advisor Advanced-systeem moet een PIN-code en/of een kaart zijn geprogrammeerd. Een PIN-code is een uniek nummer van 4 tot 10 cijfers. Het moet een combinatie zijn van cijfers tussen 0 en 9.

PIN-codes en/of kaartgegevens maken deel uit van de programmering van een gebruikersaccount. De gebruikersaccount wordt opgezet zodat gebruikers bepaalde handelingen kunnen uitvoeren, zoals het in- of uitschakelen van het systeem. Deze handelingen of opties worden gedefinieerd in gebruikersgroepen.

#### Voorgedefinieerde gebruikers

Er zijn twee gebruikers voorgedefinieerd in het systeem :

- Installateur wordt gebruikt om de Advisor Advanced-systeemconfiguratie te openen. Hieraan is de groep "Installateur" toegewezen.
- Een gebruiker die toestemming kan verlenen aan een onderhoudstechnicus. Hier is de gebruikersgroep "Hoofdgebruiker" toegewezen. De standaard PINcode is 1122.

**Opmerking:** Indien de geconfigureerde lengte van de PIN-code langer is dan 4 cijfers, worden nullen toegevoegd aan het einde. Als het systeem bijvoorbeeld is geconfigureerd voor een PIN-code met 6 cijfers, is de PIN-code voor de hoofdgebruiker 112200.

### Gebruikersgroepen

Een gebruikersgroep wijst functionaliteit toe aan gebruikers voor het aansturen van het Advisor Advanced-systeem met betrekking tot alarmfuncties (ook wel alarmcontrole geheten). Dit verschaft enorme flexibiliteit bij het bepalen van de toegang tot het systeem en bevoegdheden van gebruikers met betrekking tot het systeem.

Een gebruiker kan aan meer dan één gebruikersgroep zijn toegewezen. Als in dit geval één van deze groepen een bepaalde optie heeft toegewezen, kan de gebruiker hierover beschikken.

Bijvoorbeeld: Er zijn twee groepen toegewezen aan een gebruiker: "R&D" en "Managers". Indien de gebruikersgroep "Managers" wel overbrugging toestaat, maar de groep "R&D" niet, kan de gebruiker een ingang overbruggen.

Opmerking: Er bevindt zich altijd één installateur in het systeem.

### Een PIN-code en/of een kaart gebruiken

Wanneer u uw PIN-code invoert op het Advisor Advanced-bediendeel, wordt elke ingedrukte toets op het scherm aangeduid met een \*.

Als u de verkeerde PIN-code invoert of een verkeerde kaart en PIN-code voor het desbetreffende bediendeel gebruikt, hoort u zeven pieptonen snel achter elkaar. Corrigeer een verkeerde code door op Wissen te drukken en de juiste code in te voeren. Als u een menu opent en drie minuten lang niet op een toets drukt, wordt het menu automatisch gesloten. Het is beter om het menu te sluiten met de knop Wissen in plaats van met de time-out functie. Als iemand anders het menu gebruikt voordat de time-out is verstreken, wordt de gebruikte optie toegevoegd aan het logboek van uw gebruikersaccount.

Gebruikers kunnen alleen menu-opties openen die zijn geselecteerd in de gebruikersgroepen die aan de gebruikersaccount zijn toegewezen. Wanneer wordt geprobeerd om een optie te openen waarvoor geen rechten zijn, wordt het volgende bericht weergegeven:

| FOUT |      |         |  |
|------|------|---------|--|
|      | Geen | toegang |  |

Zie ook: "7 Gebruikers" op pagina 31.

## Dwangfunctie

De dwangfunctie activeert een stil alarm voor het waarschuwen van bewakingspersoneel/meldkamer. Wanneer u bijvoorbeeld onder bedreiging wordt gedwongen het beveiligingssysteem uit te schakelen, maakt deze functie dat mogelijk, maar wordt tegelijkertijd de dwangfunctie van het systeem ingeschakeld. Hiervoor moet echter uw Advisor Advanced-systeem als zodanig zijn geprogrammeerd.

U maakt gebruik van een dwangcode in combinatie met uw PIN-code. U kunt op drie manieren een dwangcode invoeren.

Tabel 5: Dwang methode

| #  | Methode                                                                      | Voorbeeld                                                           | Beschikbaa<br>r |
|----|------------------------------------------------------------------------------|---------------------------------------------------------------------|-----------------|
| 1. | De dwangcode is uw PIN-code waarbij het laatste cijfer van uw                | Voorbeeld: PIN = 1234, dwangcode = 1235                             |                 |
|    | PIN-code wordt verhoogd met één<br>(1)                                       | Indien het laatste cijfer van uw PIN-code<br>9 is, wordt deze een 0 |                 |
|    |                                                                              | Voorbeeld: PIN = 2349, dwangcode = 2340                             |                 |
| 2. | De dwangfunctiecode is een code<br>met een extra cijfer '5' aan het<br>einde | Voorbeeld: PIN = 1234,<br>dwangfunctiecode = 12345                  |                 |
| 3. | De dwangfunctiecode is een code<br>met een extra cijfer '5' aan het<br>begin | Voorbeeld: PIN = 1234,<br>dwangfunctiecode = 51234                  |                 |

Voor het activeren van de dwangcode gebruikt u de volgende methoden.

| Alleen PIN-code                             | Alleen PIN-code                                         | Kaart & PIN-code                                    | Kaart & PIN-code                                         |
|---------------------------------------------|---------------------------------------------------------|-----------------------------------------------------|----------------------------------------------------------|
|                                             |                                                         |                                                     |                                                          |
| Druk op: Off<br>of On<br>of Gedeeltelijk In | Voer uw dwangcode<br>in.                                | Druk op: Off<br>of On<br>of Gedeeltelijk In         | Bied uw kaart aan,<br>gevolgd door uw<br>dwangcode.      |
| Voer uw dwangcode in.                       | Druk op: Off<br>of On<br>of Gedeeltelijk In<br>of Enter | Bied uw kaart aan,<br>gevolgd door uw<br>dwangcode. | Druk op: Off<br>of On<br>of GEDEELTIJK<br>IN<br>of Enter |
| Druk op Enter.                              |                                                         | Druk op Enter.                                      |                                                          |

Als u het alarm "uitschakeling onder dwang" wilt herstellen, voert u een geldige PIN-code of kaart met PIN-code in.

#### Opmerkingen

• Indien de dwangfunctie is geactiveerd onder omstandigheden die niet meer van toepassing zijn (vals alarm), moet u na het herstellen van de functie

contact opnemen met uw particuliere alarmcentrale zodat er geen verdere actie wordt ondernomen.

• Als u uw PIN-code invoert met het dwangcijfer worden toch gewoon de opties geactiveerd die in uw gebruikersgroep zijn geconfigureerd.

## **Deur toegang**

Indien geprogrammeerd, is het mogelijk om toegang te krijgen tot een bepaalde deur met behulp van het bediendeel of de lezer die aan deze deur is toegewezen.

## Deur toegang via LCD-bediendeel

Afhankelijk van de systeeminstellingen kunt u op de volgende manieren een deur ontgrendelen via een LCD-bediendeel.

| Met een kaart                 | Met een PIN-code    | Met een kaart & PIN-code      |
|-------------------------------|---------------------|-------------------------------|
|                               |                     |                               |
| Bied uw kaart aan op de lezer | Voer uw PIN-code in | Bied uw kaart aan op de lezer |
|                               | Druk op Enter       | Voer uw PIN-code in           |
|                               |                     | Druk op Enter                 |

### Deur toegang via bediendeel zonder LCD

Afhankelijk van de systeeminstellingen kunt u op de volgende manieren een deur ontgrendelen via een lezer of bediendeel met ingebouwde lezer.

| Met een kaart                 | Met een PIN-code    | Met een kaart & PIN-code      |
|-------------------------------|---------------------|-------------------------------|
|                               |                     |                               |
| Bied uw kaart aan op de lezer | Voer uw PIN-code in | Bied uw kaart aan op de lezer |
|                               | Druk op Enter       | Voer uw PIN-code in           |
|                               |                     | Druk op Enter                 |

## Het systeem in- en uitschakelen

### Wanneer inschakelen

Het beveiligingssysteem moet worden ingeschakeld als u de laatste persoon bent die het pand (of uw gebied) verlaat, bijvoorbeeld aan het einde van de dag. Indien na inschakeling de alarmdetectie indringers detecteert, wordt een alarm geactiveerd.

## Wanneer gedeeltelijk inschakelen

Voor het geval u zich nog in het pand of in een gebied bevindt, is het mogelijk om slechts een gedeelte van het gebied in te schakelen. U kunt bijvoorbeeld uw garage beveiligen met een gedeeltelijke inschakeling, terwijl u zelf in het woongedeelte verblijft. Bij een alarmmelding wordt de externe sirene niet geactiveerd. Doormelding naar een particuliere alarmcentrale gebeurt op basis van de instellingen in uw systeemconfiguratie. Neem contact op met uw installateur voor nadere gegevens.

U kunt de gedeeltelijke inschakeling gebruiken voor schilbeveiliging, bijvoorbeeld als u uw huis 's nachts wilt beveiligen terwijl u binnen verblijft. U kunt vrij rondlopen in uw huis, maar als iemand probeert binnen te dringen zonder uitschakeling, wordt een alarm gegenereerd zonder activering van de externe sirene. Doormelding naar een particuliere alarmcentrale gebeurt op basis van de instellingen in uw systeemconfiguratie. Uw installateur kan u hierover meer vertellen.

## Wanneer uitschakelen

Als het gebied ingeschakeld is, moet het alarm eerst worden uitgeschakeld voordat u het pand kunt betreden, omdat anders het alarm geactiveerd wordt. Afhankelijk van de systeemconfiguratie kunt u zien of een gebied is ingeschakeld omdat de LED van het betreffende gebied op het bediendeel rood brandt. Als de screensaver is ingeschakeld, brandt alleen de voedings-LED. Zodra een geldige code is ingevoerd, wordt de systeemstatus getoond.

In de meeste gevallen hoort u een inloopzoemer die aangeeft dat het systeem moet worden uitgeschakeld om te voorkomen dat het alarm wordt geactiveerd.

# De uitlooptijd voor het verlaten van het pand na inschakeling

Nadat u het systeem heeft ingeschakeld, moet u het pand (of het gebied) verlaten binnen een vooraf ingestelde tijd ("uitlooptijd") omdat anders het alarm wordt geactiveerd. De hoofdgebruiker van het systeem dient iedereen op de hoogte te stellen van deze uitlooptijd. Normaal hoort u een zoemer gedurende de tijd die is toegewezen om het gebouw te verlaten.

Zorg ervoor dat u precies weet welke route u moet nemen om het pand te verlaten.

## De inlooptijd voor uitschakeling

Als het systeem is ingeschakeld, moet u het gebied uitschakelen binnen een vooraf ingestelde tijd ("inlooptijd") omdat anders het alarm wordt geactiveerd. De hoofdgebruiker van het systeem dient iedereen op de hoogte te stellen van deze inlooptijd.

Normaal hoort u een pieptoon gedurende de tijd die is toegewezen voor uitschakeling.

## Uitschakelen tijdens een alarm

Indien er zich een alarmtoestand voordoet terwijl u het systeem uitschakelt, wordt het alarm hersteld. U moet eerst uitzoeken waardoor het alarm is veroorzaakt en ervoor zorgen dat het zich niet nog een keer voordoet. Zie "Wat te doen in een alarmsituatie" op pagina 19.

Het uitschakelen van het systeem tijdens een alarm wordt beschreven in "Een alarm herstellen" op pagina 20.

Gebruik "3 Toon logboek" optie om recente alarmen weer te geven (beschreven op pagina 27).

## Wanneer in- of uitschakelen niet mogelijk is

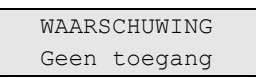

U hebt mogelijk geen rechten om specifieke gebieden van het pand in of uit te schakelen omdat:

- Uw bediendeel is geprogrammeerd om alleen bepaalde gebieden van het pand in of uit te schakelen. Zorg ervoor dat u weet welk bediendeel u moet gebruiken indien er meerdere zijn geïnstalleerd in uw pand.
- Uw PIN-code en/of kaart zijn geprogrammeerd om alleen bepaalde gebieden van het pand in of uit te schakelen. Zorg ervoor dat u precies weet welke gebieden u mag in-/uitschakelen.
- Mogelijk beschikt uw alarmsysteem over meer dan één centrale. In dat geval is uw bediendeel geprogrammeerd om alleen bepaalde gebieden van het pand in of uit te schakelen. Zorg ervoor dat u het juiste bediendeel gebruikt voor de gebieden die u wilt in-/uitschakelen.

#### Verstoorde ingangen

U kunt tevens een gebied niet inschakelen als dit een ingang bevat die verstoord is, zoals magneet contacten van een deur of een raam. Voordat u het systeem inschakelt, moet u dus controleren of alle deuren en ramen goed gesloten zijn.

Indien een ingang geopend is terwijl u het systeem probeert in te schakelen, wordt het volgende bericht weergegeven:

| CHECK | SYSTEM |
|-------|--------|
| Ala   | armen  |

Alle geactiveerde ingangen worden weergegeven:

| 1>Ing | verstoord |  |
|-------|-----------|--|
|       | Zone 3    |  |

U kunt de gebieden nu niet inschakelen. Indien de aangeduide ingangen verstoord moeten blijven (omdat bijvoorbeeld een raam open moet blijven), kan dit probleem op de volgende manieren worden opgelost:

- Annuleer de instelling met de knop Wissen. Activeer het gebruikersmenu en overbrug de ingang indien deze geactiveerd moet blijven. Zie "1 Ingangen overbruggen" op pagina 24 voor meer informatie. Nadat de geactiveerde ingang is overbrugd, kunt u opnieuw proberen in te schakelen.
- Overbrug de ingang vanuit het inschakelmenu. Dit is alleen toegestaan als u beschikt over de juiste opties. Het werkt alleen voor ingangen die mogen worden overbrugd. Druk op Off om te overbruggen.

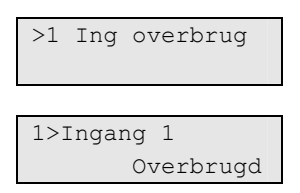

Indien meerdere ingangen zijn geactiveerd, moet deze stap mogelijk worden herhaald.

· Gebruik geforceerd inschakelen.

U kunt inschakelen alleen forceren als u beschikt over de juiste opties. De systeemconfiguratie moet ook zijn ingesteld om deze optie te kunnen gebruiken. Geforceerd inschakelen is een automatische overbrugging van "verstoorde ingangen" en sommige storingen. De voorwaarden voor het in of uitschakelen van de overbrugging voor deze meldingen zijn in het systeem geconfigureerd. De hoofdgebruiker moet gebruikers informeren over wanneer er geforceerd ingeschakeld mag worden.

Druk op On als u de inschakeling wilt forceren. Alle "verstoorde ingangen" en storingen worden overbrugd en de desbetreffende waarschuwing wordt weergegeven. Zie "Overbrugde ingangen en storingen" op pagina 14.

#### Actieve storingen

CHECK SYSTEM Storingen

U kunt een gebied niet inschakelen indien er systeemstoringen zijn opgetreden. Het overzicht van storingen waarbij het niet is toestaan het systeem in te schakelen wordt bepaald door de installateur. Het is mogelijk om, net als voor "verstoorde ingangen", deze waarschuwingen tijdelijk te overbruggen (zie hierboven). De hoofdgebruiker van het systeem moet gebruikers informeren of deze geautoriseerd zijn om storingen uit te kunnen schakelen.

#### Overbrugde ingangen en storingen

Indien er overbrugde storingen of ingangen aanwezig zijn, moet informatie hieromtrent worden bevestigd.

WAARSCHUWING Overbrugd

Alle overbrugde ingangen en storingen worden weergegeven:

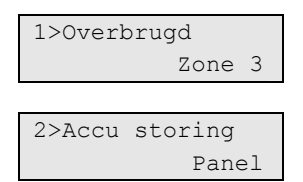

- Druk op Enter om de waarschuwing te bevestigen. Hierna wordt de inschakelprocedure voortgezet.
- Annuleer de instelling met de knop Wissen. Nadat u hebt bepaald welke ingangen zijn geactiveerd, controleert u deze en lost u het probleem op (door bijvoorbeeld de deur te sluiten). Voer de inschakelprocedure opnieuw uit.

**Opmerking:** Als u de inschakeling niet annuleert, wordt na het oplossen van het probleem de inschakelprocedure automatisch voortgezet. Daardoor is het mogelijk dat u een alarm activeert terwijl u naar de uitgang loopt na het sluiten van de ingang.

De hoofdgebruiker van het systeem moet gebruikers informeren over welke bediendelen ze mogen gebruiken en welke gebieden ze mogen in-/uitschakelen.

## Gebieden inschakelen met het LCD-bediendeel

Afhankelijk van de systeeminstellingen zijn er een aantal verschillende manieren om gebieden in te schakelen met het LCD-bediendeel.

| Met een kaart | Met een PIN-<br>code | Met een kaart<br>en PIN-code | Met een PIN-<br>code    | Met een kaart<br>en PIN-code        | 3 x kaart                   |
|---------------|----------------------|------------------------------|-------------------------|-------------------------------------|-----------------------------|
|               |                      |                              |                         |                                     |                             |
| Druk op On    | Druk op On           | Druk op On                   | Voer uw PIN-<br>code in | Bied uw kaart<br>aan op de<br>lezer | Bied de kaart<br>3 keer aan |

| Met een kaart                       | Met een PIN-<br>code    | Met een kaart<br>en PIN-code        | Met een PIN-<br>code | Met een kaart<br>en PIN-code | 3 x kaart |
|-------------------------------------|-------------------------|-------------------------------------|----------------------|------------------------------|-----------|
| Bied uw kaart<br>aan op de<br>lezer | Voer uw PIN-<br>code in | Bied uw kaart<br>aan op de<br>lezer | Druk op On           | Voer uw PIN-<br>code in      |           |
|                                     | Druk op Enter           | Voer uw PIN-<br>code in             |                      | Druk op On                   |           |
|                                     |                         | Druk op Enter                       |                      |                              |           |

Kies gebieden indien daarom wordt gevraagd. Zie "Weergeven gebieden tijdens het in-/uitschakelen" op pagina 18 voor meer informatie.

Indien er in bepaalde gebieden overbrugde of geblokkeerde ingangen zijn, worden deze op het scherm weergegeven.

Druk op Enter als u wilt doorgaan met inschakelen. Druk anders op Wissen om het inschakelproces te annuleren.

Zie "1 Ingangen overbruggen" op pagina 24 en "2 Blokkeer" op pagina 25 voor meer informatie.

U hoort de uitloopzoemer. Dit kan een aanhoudende of een onderbroken toon zijn.

Verlaat het pand/gebied via de toegewezen inloop-/uitlooproute.

De uitloopzoemer schakelt zich uit.

Wanneer een gebied is ingeschakeld, gaat de LED rood branden.

Indien dat zo is geprogrammeerd, wordt na een tijdje de screensaver ingeschakeld en gaan de LED's uit.

### Gebieden gedeeltelijk inschakelen met het LCDbediendeel

Afhankelijk van de systeeminstellingen zijn er een aantal verschillende manieren om gebieden gedeeltelijk in te schakelen met het LCD-bediendeel.

| Met een kaart     | Met een PIN-    | Met een kaart en        | Met een PIN-    | Met een kaart en           |
|-------------------|-----------------|-------------------------|-----------------|----------------------------|
|                   | code            | PIN-code                | code            | PIN-code                   |
|                   |                 |                         |                 |                            |
| Druk op           | Druk op         | Druk op                 | Voer uw PIN-    | Bied uw kaart aan          |
| Gedeeltelijk In   | Gedeeltelijk In | Gedeeltelijk In         | code in         | op de lezer                |
| Bied uw kaart aan | Voer uw PIN-    | Bied uw kaart           | Druk op         | Voer uw PIN-code in        |
| op de lezer       | code in         | aan op de lezer         | Gedeeltelijk In |                            |
|                   | Druk op Enter   | Voer uw PIN-<br>code in |                 | Druk op<br>Gedeeltelijk In |
|                   |                 | Druk op Enter           |                 |                            |

| Met een kaart | Met een PIN- | Met een kaart en | Met een PIN- | Met een kaart en |
|---------------|--------------|------------------|--------------|------------------|
|               | code         | PIN-code         | code         | PIN-code         |

Kies een gebied indien daarom wordt gevraagd. Zie "Weergeven gebieden tijdens het in-/uitschakelen" op pagina 18 voor meer informatie.

Indien er in bepaalde gebieden overbrugde of geblokkeerde ingangen zijn, worden deze op het scherm weergegeven.

Druk op Enter als u wilt doorgaan met inschakelen. Druk anders op Wissen om het inschakelproces te annuleren.

Zie "1 Ingangen overbruggen" op pagina 24 en "2 Blokkeer" op pagina 25 voor meer informatie.

Indien dat is geprogrammeerd, hoort u de uitloopzoemer. Dit kan een aanhoudende of een onderbroken toon zijn.

De uitloopzoemer schakelt zich uit.

Wanneer een gebied gedeeltelijk is ingeschakeld, gaat de LED rood branden.

Indien dat zo is geprogrammeerd, wordt na een tijdje de screensaver ingeschakeld en gaan de LED's uit.

## Gebieden uitschakelen met het LCD-bediendeel

Afhankelijk van de systeeminstellingen zijn er een aantal verschillende manieren om gebieden uit te schakelen met het LCD-bediendeel.

| Met een | Met een PIN- | Met een kaart | Met een PIN- | Met een kaart | Met 1ste kaart |
|---------|--------------|---------------|--------------|---------------|----------------|
| kaart   | code         | en PIN-code   | code         | en PIN-code   |                |
|         |              |               |              |               |                |

Ga het pand/gebied binnen via de toegewezen inloop-/uitlooproute.

U hoort een onderbroken inloopzoemer.

| Druk op Off                         | Druk op Off             | Druk op Off                         | Voer uw PIN-<br>code in | Bied uw kaart<br>aan op de lezer | Bied uw kaart<br>aan op de<br>lezer |
|-------------------------------------|-------------------------|-------------------------------------|-------------------------|----------------------------------|-------------------------------------|
| Bied uw<br>kaart aan op<br>de lezer | Voer uw PIN-<br>code in | Bied uw kaart<br>aan op de<br>lezer | Druk op Off             | Voer uw PIN-<br>code in          |                                     |
|                                     | Druk op Enter           | Voer uw PIN-<br>code in             |                         | Druk op Off                      |                                     |
|                                     |                         | Druk op Enter                       |                         |                                  |                                     |

Kies een gebied indien daarom wordt gevraagd. Zie "Weergeven gebieden tijdens het in-/uitschakelen" op pagina 18 voor meer informatie.

De inloopzoemer stopt en de gebieden zijn uitgeschakeld.

De LED's gaan uit waarna de tijd en datum worden weergeven.

## Gebieden inschakelen met een bediendeel zonder LCD

Afhankelijk van de systeeminstellingen zijn er een aantal verschillende manieren om gebieden in te schakelen met een bediendeel zonder LCD.

| Met een kaart                 | Met een PIN-<br>code    | Met een kaart en<br>PIN-code  | Met een kaart<br>en PIN-code     | 3 x kaart                   |
|-------------------------------|-------------------------|-------------------------------|----------------------------------|-----------------------------|
|                               |                         |                               |                                  |                             |
| Druk op On                    | Druk op On              | Druk op On                    | Bied uw kaart<br>aan op de lezer | Bied de kaart 3<br>keer aan |
| Bied uw kaart aan op de lezer | Voer uw PIN-<br>code in | Bied uw kaart aan op de lezer | Voer uw PIN-<br>code in          |                             |
|                               | Druk op Enter           | Voer uw PIN-code in           | Druk op On                       |                             |
|                               |                         | Druk op Enter                 |                                  |                             |

Indien de bewerking niet mogelijk is, piept het bediendeel 7 keer. Zie "Wanneer in- of uitschakelen niet mogelijk is" op pagina 12 voor meer informatie.

U hoort de uitloopzoemer. Dit kan een aanhoudende of een onderbroken toon zijn.

Verlaat het pand/gebied via de toegewezen inloop-/uitlooproute.

De uitloopzoemer schakelt zich uit.

Wanneer een gebied is ingeschakeld, gaat de LED rood branden.

Indien dat zo is geprogrammeerd, wordt na een tijdje de screensaver ingeschakeld en gaan de LED's uit.

## Gebieden uitschakelen met een bediendeel zonder LCD

Afhankelijk van de systeeminstellingen zijn er een aantal verschillende manieren om gebieden uit te schakelen met een bediendeel zonder LCD.

| Met een kaart | Met een PIN- | Met een kaart en | Met een PIN- | Met een kaart en |
|---------------|--------------|------------------|--------------|------------------|
|               | code         | PIN-code         | code         | PIN-code         |
|               |              |                  |              |                  |

Ga het pand/gebied binnen via de toegewezen inloop-/uitlooproute.

U hoort een onderbroken inloopzoemer.

| Druk op Off                      | Druk op Off             | Druk op Off                   | Bied uw kaart<br>aan op de lezer | Bied uw kaart aan<br>op de lezer |
|----------------------------------|-------------------------|-------------------------------|----------------------------------|----------------------------------|
| Bied uw kaart<br>aan op de lezer | Voer uw PIN-<br>code in | Bied uw kaart aan op de lezer | Voer uw PIN-<br>code in          |                                  |
|                                  | Druk op Enter           | Voer uw PIN-code in           | Druk op Off                      |                                  |
|                                  |                         | Druk op Enter                 |                                  |                                  |

De inloopzoemer stopt en de gebieden zijn uitgeschakeld.

De LED's gaan uit.

### Gebieden in-/uitschakelen met een kaartlezer

Indien dit is geprogrammeerd, is het mogelijk om het systeem in te schakelen door 3 keer de kaart aan te bieden, en het systeem uit te schakelen met één keer de kaart aan te bieden. In dit geval is de functionaliteit hetzelfde als voor bediendelen zonder LCD, zoals hierboven is beschreven.

## Weergeven gebieden tijdens het in-/uitschakelen

Indien uw systeem niet is geprogrammeerd om de gebieden die aan uw PINcode zijn toegewezen op de LCD weer te geven, worden al deze gebieden automatisch in-/uitgeschakeld (vooropgesteld dat er geen "verstoorde ingangen" zijn).

De gebieden-LED's gaan branden wanneer de inschakelprocedure succesvol is afgerond.

Wanneer de gebieden worden weergegeven die aan uw PIN-code zijn toegewezen, worden alle uitgeschakelde gebieden weergegeven, bijvoorbeeld:

```
0>Alle
1 Gebied 1
```

U beschikt nu over de volgende opties:

| Optie                                                             | Actie                                                                                                    | Resultaat                                                                                                    |
|-------------------------------------------------------------------|----------------------------------------------------------------------------------------------------|----------------------------------------------------------------------------------------------------|
| Alle gebieden in-<br>/uitschakelen                                | Druk op 0<br>— of —                                                                                                    | Bijvoorbeeld, de gebruiker mag gebieden 1, 4 en 5 inschakelen.                                                              |
|                                                                   | selecteer "0 Alle", en druk op<br>Enter (of Rechts)                                                                      | Hij drukt op Aan, PIN-code, Enter, 0.<br>Hiermee worden gebieden 1, 4 en 5<br>ingeschakeld.                                 |
| Gebieden<br>selecteren/desele<br>cteren om in/uit<br>te schakelen | Voer gebiedsnummer in<br>— of —<br>selecteer bepaalde gebieden met<br>de toetsen Omhoog, Omlaag, en<br>Enter (of Rechts) | Wanneer een gebied is geselecteerd,<br>wordt de eerste regel "0 Alle" gewijzigd in<br>"0*Geselecteerd".                     |
| Geselecteerde<br>gebieden in-<br>/uitschakelen                    | Druk op 0<br>— of —                                                                                                    | Bijvoorbeeld, de gebruiker mag gebieden 1, 4 en 5 inschakelen.                                                              |
|                                                                   | selecteer "0*Geselecteerd" en<br>druk vervolgens op Enter (of<br>Rechts)                                                 | Hij drukt op Aan, PIN-code, Enter, 1, 4, 0.<br>Hiermee worden gebieden 1 en 4<br>ingeschakeld.                              |
| Annuleren                                                         | Druk op Wissen                                                                                                    | Afsluiten en terug naar het<br>oorspronkelijke scherm. Gebieden die<br>reeds zijn in-/uitgeschakeld blijven<br>ongewijzigd. |

De gebieden-LED's gaan branden wanneer de inschakelprocedure succesvol is afgerond.

## Wat te doen in een alarmsituatie

In een alarmsituatie gaat de LED van het gebied waarvoor het alarm is geactiveerd en de alarm-LED op het bediendeel knipperen. Indien de screensaver is geactiveerd, knipperen de LED's nadat een gebruikerscode is ingevoerd. Het tijd- en datumbericht wordt niet meer weergegeven.

Aan een gebied kunnen meerdere ingangen zijn gekoppeld. In een alarmsituatie is het belangrijk om precies te weten in welke ingang zich een probleem voordoet, zodat het snel kan worden opgelost.

### Wat gebeurt er tijdens een alarmsituatie

Er zijn verschillende soorten alarmen en deze kunnen zich onder verschillende omstandigheden voordoen.

#### Alarm

In de volgende gevallen wordt een alarm geactiveerd:

- Het gebied is ingeschakeld en een van de ingangen is geactiveerd. Er is bijvoorbeeld een deur met magneetcontact opengebroken waarna een sirene klinkt.
- Het gebied is uitgeschakeld en er wordt een 24-uur ingang geactiveerd. Bijvoorbeeld: De overvalknop wordt geactiveerd, sabotageschakelaar is open.

Welk type alarmsignaal is afhankelijk van hoe het systeem is geprogrammeerd (flitslicht, sirenes, enz.). De LED op het bediendeel knippert snel. De gebieden-LED op het bediendeel geeft het gebied van het alarm aan.

Indien dat is geprogrammeerd, wordt het alarm ook naar de particuliere alarmcentrale verstuurd.

#### Systeemalarm

Dit alarm kan op elk willekeurig moment optreden. Welk type alarmsignaal is afhankelijk van hoe het systeem is geprogrammeerd (flitslicht, sirenes, enz.). Het alarm treedt op wanneer de beveiligingsapparatuur (zoals de centrale) worden gesaboteerd of wanneer er een storing wordt gedetecteerd.

U kunt een systeemalarm alleen herstellen als uw PIN-code hiertoe is gemachtigd en alleen nadat de storing is opgelost.

Wanneer dit is geprogrammeerd, wordt door het systeem deze alarmen automatisch doorgestuurd naar de particuliere alarmcentrale.

## Bekijken van een alarm

Nadat het alarm is uitgeschakeld, worden alle alarmen op het scherm weergegeven.

```
Alarm
In behandelin>0<
1>Zone 2
In behandelin>0<
```

In het eerste scherm wordt het type alarm weergegeven. In het tweede scherm wordt de locatie van het alarm weergegeven. De tweede regel geeft aan of er meer alarmen zijn.

## Een alarm herstellen

Als u de sirenes of het flitslicht wilt uitzetten, moet u het desbetreffende gebied uitschakelen.

In het geval van een actieve alarmsituatie is de herstelprocedure hetzelfde als voor standaard uitschakelen. Nadat het systeem is uitgeschakeld, wordt u gevraagd om de alarmen te bevestigen. Dit is alleen mogelijk als het probleem is opgelost.

## Bevestiging van het alarm

Als u daartoe rechten heeft, kunt u het alarm bevestigen door op Off te drukken.

Het alarm kan niet worden bevestigd indien de oorzaak nog steeds is geactiveerd, indien er bijvoorbeeld een ingang is gesaboteerd. Eerst moet de storing worden hersteld alvorens het alarm, dat door deze storing is veroorzaakt, kan worden bevestigd.

Alle alarmen moeten worden bevestigd. Een teller geeft tijdens het bevestigen van het alarm het aantal openstaande alarmen aan dat nog moet worden bevestigd. Als u dit niet doet na het uitschakelen van het alarm, wordt u hierom gevraagd voordat u de volgende keer het alarm wilt in- of uitschakelen, totdat alle alarmen bevestigd zijn.

## Looptest uitvoeren

Indien het systeem is geprogrammeerd voor looptest door de gebruiker, kunt u soms tijdens het inschakelen van het gebied worden gevraagd om een looptest uit te voeren. Als u de looptest met succes wilt voltooien, moet u langs alle vereiste ingangen gaan en deze activeren. Het systeem geeft een overzicht van de ingangen die nog moeten worden getest.

De noodzaak van de looptest wordt bepaald door:

Systeeminstellingen

• Of de geprogrammeerde ingangen geactiveerd zijn geweest binnen de afgelopen 4 uur zijn

U kunt de looptest handmatig uitvoeren met behulp van het menu "8.2 Looptest" (zie pagina 36).

## Mogelijke problemen

#### Er is een storing in een ingang

Deze blijft een alarm veroorzaken totdat deze wordt overbrugd in het systeem (zie "2 Blokkeer" op pagina 25 voor meer informatie).

Zodra de defecte ingang is overbrugd of het probleem is opgelost, wordt het alarm automatisch hersteld.

#### Uw PIN-code werkt niet wanneer u een alarm probeert te bevestigen

Er zijn twee mogelijke redenen waarom uw PIN waarschijnlijk niet werkt, wanneer u een alarm accepteerd:

- U kunt alleen een alarm bevestigen voor een gebied indien uw PIN-code daarvoor is toegewezen. Als dat niet het geval is en u probeert een alarm te bevestigen, schakelt u in plaats daarvan mogelijk het gebied in of uit.
- U kunt een systeemalarm alleen bevestigen als uw PIN-code daarvoor is gemachtigd.

#### Het bediendeel reageert niet op het indrukken van toetsen

Deze situatie kan zich voordoen zelfs wanneer er geen storing is in het systeem. Het bediendeel wordt geblokkeerd als u 3 keer een verkeerde code invoert. Na een pauze van 2 minuten kunt u het bediendeel weer gebruiken.

### Meer informatie over alarmen

Indien de alarmsituaties niet meer van toepassing zijn, moet u na het herstellen van het alarm contact opnemen met uw particuliere alarmcentrale zodat er geen verdere actie wordt ondernomen.

Als u een alarm niet kunt herstellen vanwege een storingsingang, raadpleegt u het gedeelte "2 Blokkeer" op pagina 25.

U kunt alleen een alarm herstellen voor een gebied dat is toegewezen aan uw PIN-code. Als u het alarm niet kunt herstellen, controleert u of het knipperende gebieden-LED voor een gebied is dat u ook kunt uitschakelen met uw PIN-code. Als dat niet het geval is, zal met de procedure voor het herstellen van het alarm uw systeem worden in- of uitgeschakeld.

Het systeem kan zodanig worden geprogrammeerd dat bepaalde alarmen (zoals sabotagealarmen) een specifieke actie vereisen van uw installateur. "Installateursreset vereist" wordt samen met een code weergegeven in het scherm. Geef deze informatie door aan uw installateur. Zie ook "8.7 Instal. reset" op pagina 38.

## Het Advisor Advanced menu

Het Advisor Advanced-menu beschikt over opties voor het uitvoeren van verschillende taken en handelingen Sommige van deze opties gelden specifiek voor bepaalde installaties, terwijl u voor anderen geen rechten heeft. Het is daarom onwaarschijnlijk dat u alle menu-opties zult zien wanneer u het menu opent, maar alleen de opties die voor u zijn geprogrammeerd wanneer uw PINcode wordt gebruikt.

Als u het menu opent en drie minuten lang niet op een toets drukt, wordt het menu automatisch gesloten. Het is beter om het menu te sluiten met de knop Wissen in plaats van de time-out functie. Als iemand anders het menu gebruikt voordat de time-out is verstreken, worden de gebruikte opties toegevoegd aan het logboek van uw gebruikersaccount.

Als u probeert een optie te selecteren waarvoor u geen rechten heeft in uw gebruikersaccount, wordt op het scherm het volgende bericht weergegeven:

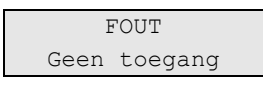

Ondanks dat u misschien rechten heeft om een bepaalde menu-opties te openen, heeft u mogelijk geen toegang om alle informatie te wijzigen. U krijgt alleen toegang tot informatie over de gebieden waarvoor u rechten heeft in uw gebruikersaccount.

# Hoe zijn de menu opties gerangschikt in deze handleiding

De menu-opties zijn genummerd in het Advisor Advanced-systeem. Deze nummering wordt ook toegepast in deze handleiding, dus menu-optie 1 "Overbrugde ingangen" is hoofdstuk "1 Overbrugde ingangen".

Het menunummer verwijst ook naar een toetsencombinatie waarmee u het menu kunt openen. Als u bijvoorbeeld het menu 7.2 Looptest wilt openen, kunt u op 7 2 drukken nadat u het gebruikersmenu heeft geopend.

## Menutoegang

Afhankelijk van de systeeminstellingen kunt u op de volgende manieren een menu openen.

| Met een kaart | Met een PIN-code | Met een kaart en PIN-code |
|---------------|------------------|---------------------------|
|               |                  |                           |

Controleer voordat u verdergaat of dit begin scherm wordt weergegeven op het display.

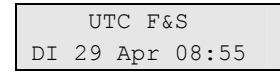

Druk op Menu.

| Met een kaart                 | Met een PIN-code    | Met een kaart en PIN-code     |
|-------------------------------|---------------------|-------------------------------|
| Bied uw kaart aan op de lezer | Voer uw PIN-code in | Bied uw kaart aan op de lezer |
|                               | Druk op Enter       | Voer uw PIN-code in           |
|                               |                     | Druk op Enter                 |

In dit scherm kunt u nu het volgende doen:

| Optie                  | Actie                                                                                                    | Resultaat                                                                                        |
|------------------------|----------------------------------------------------------------------------------------------------|--------------------------------------------------------------------------------------------------|
| Selectie wijzigen      | Druk op Omhoog of Omlaag                                                                                             | De vorige of volgende menu-<br>optie wordt geselecteerd                                          |
| Open de menu-optie     | Geef het nummer van de<br>menu-optie op<br>—of—<br>Druk op Enter of Rechts om<br>het geselecteerde menu te<br>openen | U gaat naar een bepaalde<br>menu-optie                                                           |
| Help weergeven         | Druk op Help                                                                                                    | Een beschrijving van de<br>geselecteerde menu-optie<br>wordt weergegeven (indien<br>beschikbaar) |
| Een menu-optie sluiten | Druk op Links of Wissen                                                                                              | De menu-optie wordt gesloten                                                                     |

## 1 Ingangen overbruggen

Met de "overbruggings"functie kunt u ingangen overbruggen en uitsluiten van het beveiligingssysteem totdat het systeem opnieuw wordt uitgeschakeld.

In sommige situaties kan het van pas komen om een ingang te overbruggen. Bijvoorbeeld, als u een raam open wilt laten wanneer het systeem opnieuw wordt ingeschakeld. Door de ingang waarin het raam zich bevindt te overbruggen, zal het alarm niet worden geactiveerd wanneer u het systeem inschakelt.

**Opmerking:** Het is ook mogelijk om geactiveerde ingangen te overbruggen tijdens het inschakelen van een gebied. Zie "Wanneer in- of uitschakelen niet mogelijk is" op pagina 12 voor meer informatie.

Open dit menu om ingangen te overbruggen of uit de overbrugging te halen. Wat er hierna gebeurt is afhankelijk van of er al dan niet geactiveerde ingangen zijn:

Alle ingangen in veilige status: U kunt ook veilige ingangen overbruggen als u het ingangsummer ervan weet.

| 1>Ingang | g 1      |
|----------|----------|
| Uit      | overbrug |

- 1. Blader met de knoppen Omhoog & Omlaag door de ingangen.
- 2. Druk op het ingangsnummer of gebruik de Enter-toets om de status van de geselecteerde ingang te wijzigen.
- 3. Wijzig de status met de knoppen Omhoog en Omlaag.
- 4. Bevestig de status met Enter.
- 5. Druk twee maal op Wissen om de programmering te verlaten.

Actieve ingangen: Een of meer ingangen zijn actief:

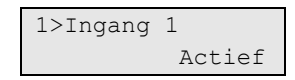

Deze ingangen worden één voor één weergegeven.

- 1. Wanneer de ingangen één voor één worden weergegeven, loopt u met de toetsen Omhoog & Omlaag door de ingangen.
- 2. Druk op Enter om een ingang te overbruggen. De volgende bevestiging wordt getoond:

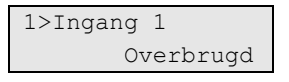

3. Als u geen rechten heeft om de geselecteerde ingang te overbruggen, wordt de volgende waarschuwing weergegeven:

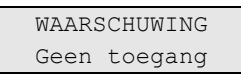

4. Druk op Wissen om de programmering te verlaten.

## 2 Blokkeer

}Met de "blokkeer"functie kunt u ingangen blokkeren en uitsluiten van het beveiligingssysteem. Ook kunt hiermee interfaces blokkeren.

**Opmerking:** In deze situatie kunnen deze interfaces geen sabotage of fouten veroorzaken maar blijven wel operationeel.

U kunt dit bijvoorbeeld doen wanneer er in een ingang een storing is opgetreden of de ingang verstoord is. Door deze te blokkeren, wordt er geen alarm meer veroorzaakt totdat het probleem is opgelost.

Het verschil tussen een overbrugde ingang is dat voor deze ingang niet automatisch de blokkering wordt opgeheven nadat het systeem wordt uitgeschakeld.

## 2.1 Ingangen blokkeren

Open dit menu om het blokkeren van ingangen in of uit te schakelen. Wat er hierna gebeurt is afhankelijk van of er al dan niet geactiveerde ingangen zijn:

#### Alle ingangen in veilige status

U kunt ook veilige ingangen blokkeren als u het ingangsnummer ervan weet.

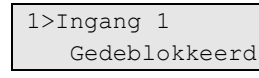

- 1. Blader met de knoppen Omhoog & Omlaag door de ingangen.
- 2. Druk op het ingangsnummer of gebruik de Enter-toets om de status van de geselecteerde ingang te wijzigen.
- 3. Wijzig de status met de knoppen Omhoog en Omlaag.
- 4. Bevestig de status met Enter.
- 5. Druk twee maal op Wissen om de programmering te verlaten.

#### Actieve ingangen

Een of meer ingangen zijn actief:

1>Ingang 1 Actief

Deze ingangen worden één voor één weergegeven.

- 1. Wanneer de ingangen één voor één worden weergegeven, loopt u met de toetsen Omhoog & Omlaag door de ingangen.
- 2. Druk op Enter om een ingang te blokkeren. De volgende bevestiging wordt getoond:

1>Ingang 1 Geblokkeerd

3. Druk op Wissen om de programmering te verlaten.

## 2.2 Blokkeer GI / 2.3 Blokkeer DI

Het blokkeren van een DI en een GI werkt op dezelfde manier als het blokkeren van ingangen maar de interfaces blijven operationeel.

## 3 Toon logboek

Deze lijst geeft een overzicht van de alarmhistorie. U kunt zo snel en gemakkelijk zien welke alarmen zijn opgetreden. Deze informatie is handig als u een alarm moest herstellen zonder dat u meteen de oorzaak kon onderzoeken.

Selecteer een van de volgende berichttypen om berichten weer te geven.

Tabel 6: Typen logboekberichten

| Ingang             | Beschrijving                                                                                                    |  |
|--------------------|----------------------------------------------------------------------------------------------------|--|
| 3.1 Alle           | Alle gebeurtenissen                                                                                                    |  |
| 3.2 Verplicht      | Alleen gebeurtenissen die als verplicht worden beschouwd door EN50131-<br>1 (inschakelen/gedeeltelijk inschakelen/uitschakelen, alarmen, overval,<br>sabotage, storing, gebruikerswijziging, installateursherstel, enz.) |  |
| 3.3 Niet verplicht | licht Andere gebeurtenissen dan de hierboven vermelde verplichte gebeurtenissen                                                                                                    |  |
| 3.4 Installateur   | Gebeurtenissen veroorzaakt door de installateur (programmeermodus, PC-<br>verbinding, enz.)                                                                                                    |  |
| 3.5 Toegang        | Toegangsgebeurtenissen, zoals toegang verleend of geweigerd                                                                                                    |  |

Het scherm geeft aan waar de gebeurtenis plaatsvond.

U kunt nu het volgende doen:

- Recente alarmen bekijken. Druk op Omhoog of Omlaag.
- Details bekijken. Druk op Enter.

| 05May08 | 15:04:54 |
|---------|----------|
|         | systeem  |

• Details sluiten. Hiermee sluit u de alarmhistorie en keert u terug naar het hoofdscherm. Druk op Wissen.

**Opmerking:** U kunt geen gebeurtenissen weergeven van gebieden waarvoor u geen rechten heeft, of als het bediendeel niet is geprogrammeerd voor toegang tot dat gebied.

## 4 Paneel status

Deze functie toont alle ingangen in alarm, sabotage-alarm, overbrugd of geactiveerd, en eventuele systeemalarmen.

Er zijn menu-opties beschikbaar waarmee u deze condities apart kunt weergeven. De optie kan echter worden gebruikt om alle ingangen te controleren die aandacht behoeven.

Als u daartoe rechten heeft, kunt u de huidige status van de centrale weergeven met behulp van menu 4.

U kunt dan de volgende gegevens weergeven:

- Verstoorde ingangen (Actieve ingangen weergeven): U kunt ingangen weergeven die zich niet in de veilige status bevinden. De bovenste regel toont de ingang die zich niet in de veilige status bevindt. De onderste regel toon de ingangstatus.
- 2. Alarmen: Hiermee kunt u alarmen in behandeling weergeven en bevestigen.
- 3. Storingen: Hiermee kunt u actieve storingen weergeven.

## 5 PIN wijzigen

| 1>PIN-code |  |
|------------|--|
| *******    |  |

Indien u daartoe rechten heeft, kunt u uw eigen PIN-code wijzigen met menu 5.

De PIN-code methode van het Advisor Advanced-systeem kan op een van de volgende manieren worden geconfigureerd:

• PIN-codes worden door het systeem gegenereerd. De gebruiker kan alleen een nieuwe PIN-code aanvragen, PIN-codes kunnen niet handmatig worden ingevoerd.

De PIN-code wordt gegenereerd na het selecteren van JA en het indrukken van Enter in dit menu. De gegenereerde PIN-code wordt weergegeven totdat opnieuw op Enter wordt gedrukt.

• PIN-codes moeten handmatig worden ingevoerd.

Wanneer u geautoriseerd bent, kunt u een unieke PIN-code invoeren, welke u wilt gebruiken.

Druk op Enter om een PIN-code in te voeren of te wijzigen.

Om de PIN-code te bevestigen, druk nogmaals op Enter.

PIN-codes moeten uniek zijn. Een PIN code kan niet meer dan aan één gebruiker toegekent worden. Het systeem accepteerd geen PIN-codes die al in gebruik zijn.

Zie ook "7.n.2 PIN wijzigen" op pagina 32 voor details.

## 6 SMS & Spraak

```
1>Gebr. telefoon
Geen
```

Het SMS & Spraak menu bevat configuratie menu's, voor SMS en Spraak doormelding. In dit menu kunnen alleen eigen instellingen gewijzigd worden.

#### 6.1 Gebruiker telefoon

```
1 Gebr. telefoon > <
```

In het gebruiker telefoon menu, kan het eigen gebruiker telefoonnummer geprogrammeerd worden.

#### 6.2 SMS rapportage

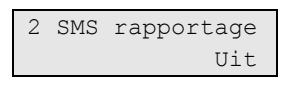

In het SMS rapportage menu, kan de SMS rapportage aan of uit gezet worden.

Deze optie kan alleen aangepast worden, als de gebruiker een gebruikersgroep heeft waarin SMS rapportage actief is.

#### 6.3 SMS controle

| 3 | SMS | cont | crole  |
|---|-----|------|--------|
|   | 1   | Viet | actief |

In het SMS controle menu, kan de SMS controle in of uitgeschakeld worden.

Hiermee word bepaalt of het paneel op via SMS gecontroleerd kan worden.

## 7 Gebruikers

0>Gebr toevoegen 2 Hoofdgebruiker

Met behulp van dit menu kunt u gebruikers van het Advisor Advanced-systeem toevoegen, bewerken of verwijderen. Er kunnen maximaal 50 gebruikers worden geprogrammeerd.

De gebruikersprogrammering bevat gegevens over:

- Het gebruikersnummer in de centrale. Dit is een nummer tussen 1 en 50.
- De gebruikersnaam.
- De PIN-code van de gebruiker.

**Opmerking:** U heeft binnen uw eigen gebruikersgroep mogelijk niet genoeg rechten om PIN-codes te programmeren. Als deze optie wel is toegestaan, zijn er mogelijk nog beperkingen van welke gebruikersgroepen u mag bewerken.

- Het ID-nummer van de gebruikerskaart.
- De Gebruikersgroep, die bepaalt tot welke opties de gebruiker toegang heeft.
- De gebruikerstaal.

Er zijn twee gebruikers reeds gedefinieerd in het systeem . Zie "Voorgedefinieerde gebruikers" op pagina 6.

#### Blokkeren gebruiker data

Als het systeem geconfigureerd is, met een EN 50131 default, zal het niet mogelijk zijn om instellingen te wijzigen van andere bestaande gebruikers. De nieuwe gebruiker kan alleen worden aangepast wanneer deze word toegevoegd, en de bestaande gebruiker kan alleen worden verwijderd. De hoofdgebruiker kan alleen eigen instellingen wijzigen, andere gebruikers kunnen ook alleen maar hun eigen instellingen wijzigen.

Als er via menu "7.0 Gebruiker toevoegen" een nieuwe gebruiker is toegevoegd, kan de hoofdgebruiker deze gebruiker bewerken. Als alle instellingen voor deze gebruiker zijn ingesteld, en het gebruikers menu word verlaten, zal het volgende bevestigings verzoek getoond worden:

Blok gebr data? >Annuleren<

Kies OK voor bevestiging van de nieuwe gebruiker instellingen. Nu kan alleen de gebruiker zijn eigen instellingen wijzigen.

Of kies annuleer om terug te gaan naar de gebruiker instellingen.

#### 7.0 Gebruiker toevoegen

Met deze menu-optie voegt u een gebruiker toe. Indien de gebruiker met succes is toegevoegd, wordt het volgende bericht weergegeven:

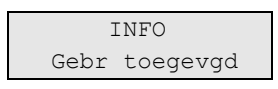

De nieuwe gebruiker krijgt de standaardnaam "Gebruiker N" en wordt aan het einde van de gebruikerslijst geplaatst. U kunt nu de gebruikersgegevens voor de nieuwe gebruiker bewerken.

#### 7.n Gebruiker bewerken

Selecteer een gebruiker om te bewerken.

U kunt de volgende opties configureren:

#### 7.n.1 Gebruikersnaam

```
1 Gebruikersnaam
>Gebruiker 3 <
```

Druk op Enter om de naam te bewerken of op Wissen om te annuleren.

De standaard gebruikesrnaam is "Gebruiker N", waarbij N het gebruikesrnummer is.

De naam mag maximaal 16 tekens lang zijn.

#### 7.n.2 PIN wijzigen

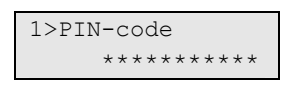

De PIN-code methode van het Advisor Advanced-systeem kan op een van de volgende manieren worden geconfigureerd:

□ PIN-codes worden door het systeem gegenereerd. De gebruiker kan alleen een nieuwe PIN-code aanvragen.

De PIN-code wordt gegenereerd na het selecteren van JA en het indrukken van Enter in dit menu. De gegenereerde PIN-code wordt weergegeven totdat opnieuw op Enter wordt gedrukt.

□ PIN-codes moeten handmatig worden ingevoerd.

Druk op Enter om de PIN-code van de geselecteerde gebruiker te bewerken.

Neem contact op met de installateur om de methode voor het wijzigen van de PIN-code in te schakelen.

PIN lengte word geprogrammeerd in het Advisor Advanced systeem. Het aantal beschikbare variaties van PIN codes zijn 10000 (voor 4-cijferig PIN) tot 1000000000 (voor 10-cijferig PIN).

Er zijn geen PIN codes gereserveerd voor systeem gebruik. Elke PIN kan gegenereerd of gebruikt worden. PIN codes moeten uniek zijn. Een PIN code

kan niet meer dan aan één gebruiker toegekent worden. Elke PIN code kan maar één keer gebruikt worden.

#### 7.n.3 Gebruikerskaart

```
3>Gebr kaart
********
```

Met dit menu kunt u een gebruikerskaart inleren. Druk op Enter en bied de kaart aan op het bediendeel. Dit is alleen mogelijk op LCD-bediendelen met geïntegreerde lezers.

#### 7.n.4 Taal

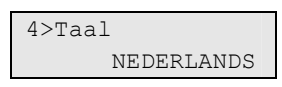

Elke gebruiker van het Advisor Advanced-systeem kunnen menu's in zijn eigen taal weergeven worden.

De taal wordt omgeschakeld na code ingave van de gebruiker.

#### 7.n.5 Gebruikersgroepen

```
1>Niet ingesteld
2 Niet ingesteld
```

Gebruik dit menu om gebruikersgroepen toe te wijzen aan de geselecteerde gebruiker. Er kunnen maximaal 16 gebruikersgroepen aan een gebruiker worden toegewezen.

Als u de toewijzing van een gebruikersgroep wilt wijzigen, selecteert u het desbetreffende slot.

Indien aan het geselecteerde slot geen gebruikersgroep toegewezen, wordt u gevraagd één van de beschikbare gebruikersgroepen te selecteren.

Selecteer de gebruikersgroep die u aan de geselecteerde gebruiker wilt toewijzen.

Indien de geselecteerde gebruikersgroep is toegewezen, wordt het menu "GG wijzigen" Gebruikersgroep wijzigen geopend.

```
1>GG wijzigen
Gebied 1
```

U kunt nu een van de volgende acties uitvoeren:

• De toegewezen groep wijzigen: druk op 1, Enter of Rechts om naar de lijst van gebruikersgroepen te gaan en kies de gewenste groep.

—of—

• De toegewezen groep verwijderen: druk op 2 of ga naar de volgende menuingang en druk op Enter. Zie "Gebruikersgroepen" op pagina 6 voor meer informatie over gebruikersgroepen.

#### 7.n.6 SMS & Spraak

1>Gebr. telefoon Geen

Het SMS & Spraak menu bevat configuratie menu's voor SMS en Spraak rapportage.

#### 7.n.6.1 Gebruiker telefoon

1 Gebr. telefoon > <

In het Gebruiker telefoon menu, kan het gebruiker telefoon nummer geprogrammeerd worden.

#### 7.n.6.2 SMS rapportage

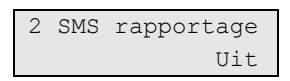

In het SMS rapportage menu, kan de SMS rapportage aan of uit gezet worden voor de geselecteerde gebruiker.

#### 7.n.6.3 SMS controle

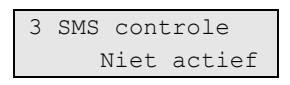

In het SMS controle menu, kan de SMS controle aan of uit gezet worden voor de geselecteerde gebruiker.

#### 7.n.7 Gebruiker wissen

Als u een gebruiker wilt verwijderen, selecteert u een gebruiker met behulp van de cursor of door het gebruikersnummer in te voeren, en gaat u naar het volgende menu .

Op het scherm wordt het volgende weergegeven:

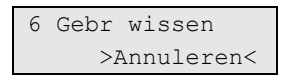

Kies OK en druk op Enter. De gebruiker wordt verwijderd.

Herhaal stap 2 om andere gebruikers te verwijderen of druk op Wissen om te stoppen en terug te keren naar het bovenliggende menu.

**Opmerking:** U kunt een gebruiker alleen verwijderen als u daartoe rechten heeft in uw gebruikersgroep.

## 8 Service

Met dit menu kunt u een aantal service opties uitvoeren, die hieronder worden beschreven.

### 8.1 Tijd en datum

| 1>Tijdzone |       |
|------------|-------|
|            | UTC+1 |

Met behulp van dit menu kunt u de systeemtijd en –datum, en ook de zomertijd instellen.

De volgende opties zijn beschikbaar.

| Optie                     | Opmerking                                                                                                    |
|---------------------------|----------------------------------------------------------------------------------------------------|
| 8.1.1 Tijdzone            | Stel de tijdzone voor het systeem in.                                                                                   |
| 8.1.2 Datum               | De datumnotatie is DD-MM-JJJJ                                                                                           |
| 8.1.3 Tijd                | De tijdnotatie is 24 uur.                                                                                               |
| 8.1.4 Startmaand zomer    | De beginmaand van de zomertijd.                                                                                         |
| 8.1.5 Startweek zomer     | De beginweek van de zomertijd. De beschikbare opties zijn: 1e<br>week, 2e week, 3e week, 4e week, laatste week.         |
| 8.1.6 Eindmaand zomer     | Zoals hierboven.                                                                                                    |
| 8.1.7 Eindweek zomer      | Zoals hierboven.                                                                                                    |
| 8.1.8 Instellen correctie | Mogelijkheid voor instellen tijdcorrectie, indien nodig.                                                                |
| 8.1.8.1 Methode           | De volgende correctiemethodes zijn beschikbaar:                                                                         |
|                           | Geen: Tijdcorrectie is uitgeschakeld.                                                                                   |
|                           | Handmatig: De gebruiker voert zelf de noodzakelijke tijdcorrectie uit.                                                  |
|                           | <b>NTP</b> : Tijdcorrectie automatisch uitgevoerd door NTP server (alleen IP varianten).                                |
| 8.1.8.2 Tijd/7dagen       | Met dit submenu kunt u tijdcorrectie instellen die elke 7 dagen wordt uitgevoerd bij een operationele centrale.         |
|                           | De maximale waarde is 5 min 40 s. Positieve waarde betekent dat de klok vooruit wordt bijgesteld, negatief — achteruit. |
|                           |                                                                                                    |

Tabel 7: Opties voor het menu Tijd & datum

De zomertijd wordt altijd omgezet op een zondag om 2:00.

**Opmerking:** De systeemtijd van Advisor Advanced wordt ingevoerd in 24uursnotatie.

### 8.2 Looptest

Looptest Bezig

Met een looptest kan de gebruiker alle detectoren in de geselecteerde gebieden testen.

U voert als volgt de looptest uit:

1. Open het menu.

Op het scherm worden alle te testen ingangen weergegeven.

```
1>Ingang 1
Activatie nodig
```

2. Loop langs alle detectiepunten om ervoor te zorgen dat de ingang wordt geactiveerd door er voor langs te lopen, of door een deur of raam te openen.

Elke ingang die wordt geactiveerd wordt verwijderd uit de lijst op het scherm.

3. Keer terug naar het bediendeel en controleer het resultaat.

Indien de test met succes is uitgevoerd, wordt het volgende bericht weergegeven:

```
Looptest OK
Druk op Enter
```

Als dat niet het geval is, wordt een lijst van niet-geteste ingangen weergegeven. Neem contact op met de installateur als u de looptest niet met succes kunt uitvoeren.

Zie ook "Looptest uitvoeren" op pagina 20 voor meer informatie.

## 8.3 Handmatige test

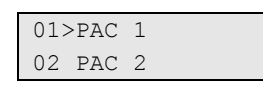

Met deze optie kan de doormelding naar de particuliere alarmcentrale worden getest. Selecteer de particuliere alarmcentrale. De centrale probeert nu een testmelding naar de geselecteerde particuliere alarmcentrale te versturen.

De voortgangsstatus van de test wordt op het display weergegeven.

## 8.4 Sirene test

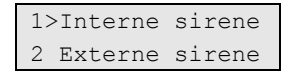

Met dit menu kunt u de interne en externe sirenes, alsmede de flitslichten testen.

**Opmerking:** deze functie werkt alleen indien bepaalde instellingen zijn geprogrammeerd. Neem contact op met de installateur om te bevestigen dat deze functie beschikbaar is.

De volgende opties zijn beschikbaar:

| Tabel 0. Opties voor sitemetest. |                                     |
|----------------------------------|-------------------------------------|
| Menu                             | Beschrijving                        |
| 8.4.1 Interne sirene             | Schakelstatus van de interne sirene |
| 8.4.2 Externe sirene             | Schakelstatus van de externe sirene |
| 8.4.3 Flits                      | Schakelstatus van het flitslicht    |

| Т | abel | 8: | Opties | voor | sirene | test. |
|---|------|----|--------|------|--------|-------|
| - |      |    |        |      |        |       |

Selecteer het gewenste menu en druk op Enter om de uitgang te activeren. Druk nogmaals op Enter om de activering uit te schakelen. Druk op Wissen om dit menu af te sluiten.

## 8.5 Communicatie

| 12 | >PA( | 2          |  |
|----|------|------------|--|
| 2  | PC   | verbinding |  |

Dit communicatiemenu wordt gebruikt voor het wijzigen van het telefoonnummer wanneer het spraakprotocol is geprogrammeerd, en voor het initialiseren van een communicatie verbinding met de PC.

#### 8.5.1 Particuliere alarmcentrales (PAC)

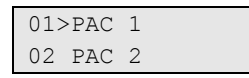

In de menu kunt u de telefoonnummers die voor spraakcommunicatie zijn geprogrammeerd wijzigen.

#### 8.5.1.n PAC selecteren

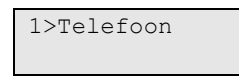

Selecteer de particuliere alarmcentrale waarvan u het telefoonnummer wilt wijzigen.

#### 8.5.1.n.1 Telefoon

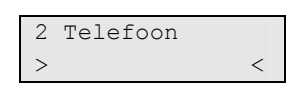

Elke particuliere alarmcentrale kan rapporteren via 1 telefoonnummer. Het telefoonnummer kan uit maximaal 20 cijfers bestaan. De volgende speciale tekens zijn beschikbaar:

- P: pauze (3 sec) Druk twee keer op 6 om in te voeren.
- T: wachten op kiestoon. Druk twee keer op 7 om in te voeren.

**Opmerking:** Alleen spraakcommunicatie telefoonnummers kunnen worden gewijzigd.

#### 8.5.2 PC verbinding

```
01>PC conn 1
02 PC conn 2
```

In dit menu kunt u een up/download verbinding maken met de pc via de centrale. Selecteer de gewenste pc-verbinding die u wilt activeren.

#### 8.5.3 Tegoed

| 3>Tegoed |
|----------|
|          |

Ga in het Tegoed menu, voor het ontvangen van de GSM account beltegoed status.

## 8.6 Deurbel

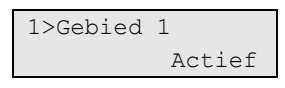

In dit menu kunt u de deurbel activeren en deactiveren voor de geselecteerde gebieden.

**Opmerking:** Als de deurbel is ingesteld op automatisch, in de systeeminstellingen, wordt de deurbel in het gebied automatisch ingeschakeld of uitgeschakeld wanneer het gebied wordt ingeschakeld of uitgeschakeld. Neem contact op met de installateur voor meer informatie.

## 8.7 Instal. reset

}Voor sommige gebeurtenisen is het noodzakelijk om een installateursreset uit te voeren. U moet een installateursreset uitvoeren wanneer dit vereist is door het systeem.

#### Een installateursreset uitvoeren

- 1. Noteer de installateursresetcode die wordt weergeven bij het installateursreset bericht.
- 2. Neem contact op met u installateur en geef de installateursresetcode door.

De installateur zal u een code geven om de reset te kunnen uitvoeren.

3. Ga naar menu "8.7 Instal. reset" en voer de code in die u van de installateur heeft ontvangen.

## 8.8 In service

| 8>In | service |
|------|---------|
|      | Actief? |

In bepaalde normen is het niet toegestaan dat de installateur toegang heeft tot het installateursmenu zonder toestemming van de hoofdgebruiker. In dat geval moet de hoofdgebruiker dit menu gebruiken om toestemming te geven alvoren de installateur zich kan aanmelden. De toestemming geldt voor een bepaalde periode.

**Opmerking:** Nadat de installateur het installateursmenu heeft geopend, kan hij zonder tijdslimiet in de programmeermodus blijven.

## Gegevens van de programmering

Op de volgende pagina's kunt u de details bijhouden van de gegevens die voor uw systeem zijn geprogrammeerd met betrekking tot:

- Gebruikers
- Gebruikersgroepen
- Conditiefilters (aangeleverd door de installateur)
- · Meest gebruikte SMS commando's

Het is raadzaam dat u deze details met potlood invult, zodat u overbodige informatie kunt wijzigen om zo de gegevens altijd bijgewerkt en overzichtelijk te kunnen houden.

Het kan handig zijn om kopieën te maken van bepaalde gegegevens overzichten, waarbij er meer gegevens zijn dan op een overzicht passen, bijvoorbeeld omdat uw systeem meer dan vier schema's gebruikt, enz.

Het is raadzaam om deze Managerhandleiding en eventuele kopieën van recordoverzichten bij elkaar op een veilige locatie te bewaren en ervoor te zorgen dat ze altijd zijn bijgewerkt.

## Gegevens gebruikers

| Gebruikersnaam | Gebruikersgroep | Volledige naam |
|----------------|-----------------|----------------|
|                |                 |                |
|                |                 |                |
|                |                 |                |
|                |                 |                |
|                |                 |                |
|                |                 |                |
|                |                 |                |
|                |                 |                |
|                |                 |                |
|                |                 |                |
|                |                 |                |
|                |                 |                |
|                |                 |                |
|                |                 |                |
|                |                 |                |
|                |                 |                |
|                |                 |                |
|                |                 |                |
|                |                 |                |
|                |                 |                |
|                |                 |                |
|                |                 |                |
|                |                 |                |
|                |                 |                |
|                |                 |                |
|                |                 |                |
|                |                 |                |
|                |                 |                |
|                |                 |                |
|                |                 |                |
|                |                 |                |
|                |                 |                |
|                |                 |                |
|                |                 |                |
|                |                 |                |

| Gebruikersnaam | Gebruikersgroep | Volledige naam |
|----------------|-----------------|----------------|
|                |                 |                |
|                |                 |                |
|                |                 |                |
|                |                 |                |
|                |                 |                |
|                |                 |                |
|                |                 |                |
|                |                 |                |
|                |                 |                |
|                |                 |                |
|                |                 |                |
|                |                 |                |
|                |                 |                |
|                |                 |                |
|                |                 |                |
|                |                 |                |
|                |                 |                |
|                |                 |                |
|                |                 |                |
|                |                 |                |
|                |                 |                |
|                |                 |                |
|                |                 |                |
|                |                 |                |
|                |                 |                |
|                |                 |                |
|                |                 |                |
|                |                 |                |
|                |                 |                |
|                |                 |                |
|                |                 |                |
|                |                 |                |
|                |                 |                |
|                |                 |                |
|                |                 |                |

## Gebruikersgroeprecord

| # | Gebruikersgroep | Samenvatting functie |
|---|-----------------|----------------------|
|   |                 |                      |
|   |                 |                      |
|   |                 |                      |
|   |                 |                      |
|   |                 |                      |
|   |                 |                      |
|   |                 |                      |
|   |                 |                      |
|   |                 |                      |
|   |                 |                      |
|   |                 |                      |
|   |                 |                      |
|   |                 |                      |
|   |                 |                      |
|   |                 |                      |
|   |                 |                      |
|   |                 |                      |
|   |                 |                      |
|   |                 |                      |
|   |                 |                      |
|   |                 |                      |
|   |                 |                      |
|   |                 |                      |
|   |                 |                      |
|   |                 |                      |
|   |                 |                      |
|   |                 |                      |
|   |                 |                      |
|   |                 |                      |
|   |                 |                      |

## Conditiefilters

Deze informatie wordt verstrekt door de installateur.

| Aantal | Filternaam | Beschrijving |
|--------|------------|--------------|
|        |            |              |
|        |            |              |
|        |            |              |
|        |            |              |
|        |            |              |
|        |            |              |
|        |            |              |
|        |            |              |
|        |            |              |
|        |            |              |
|        |            |              |
|        |            |              |
|        |            |              |
|        |            |              |
|        |            |              |
|        |            |              |
|        |            |              |
|        |            |              |
|        |            |              |
|        |            |              |
|        |            |              |
|        |            |              |
|        |            |              |
|        |            |              |
|        |            |              |
|        |            |              |
|        |            |              |
|        |            |              |
|        |            |              |
|        |            |              |
|        |            |              |
|        |            |              |
|        |            |              |
|        |            |              |
|        |            |              |

| Aantal | Filternaam | Beschrijving |
|--------|------------|--------------|
|        |            |              |
|        |            |              |
|        |            |              |
|        |            |              |
|        |            |              |
|        |            |              |
|        |            |              |
|        |            |              |
|        |            |              |
|        |            |              |
|        |            |              |
|        |            |              |
|        |            |              |
|        |            |              |
|        |            |              |
|        |            |              |
|        |            |              |
|        |            |              |
|        |            |              |
|        |            |              |
|        |            |              |
|        |            |              |
|        |            |              |
|        |            |              |
|        |            |              |
|        |            |              |
|        |            |              |
|        |            |              |
|        |            |              |
|        |            |              |
|        |            |              |
|        |            |              |
|        |            |              |
|        |            |              |
|        |            |              |
|        |            |              |

## SMS commando's

Commando Voorbeeld

| Commando V | oorbeeld |
|------------|----------|
|------------|----------|

| Advisor | Advanced | Manager | Handleiding |
|---------|----------|---------|-------------|
|         |          |         |             |

\_\_\_\_\_

## Woordenlijst

| Actief            | Zie Veilig / Verstoord / Sabotage / Overbrugd / Geblokkeerd / Anti-<br>maskering.                                                                                                    |
|-------------------|----------------------------------------------------------------------------------------------------|
| Alarm             | De toestand van een beveiligingssysteem wanneer een op een<br>ingang aangesloten detector wordt geactiveerd, waarbij het gebied<br>een status heeft waarin zo'n activering moet worden gesignaleerd.<br>Bijvoorbeeld, een ingang wordt geactiveerd in een ingeschakeld<br>gebied waardoor de sirene en PAC geactiveerd worden.                                        |
| Alarm doormelding | Een procedure voor het doormelden van alarmen of andere gebeurtenissen naar de particuliere alarmcentrale door middel van een alarmkiezer.                                                                                                    |
| Alarmcontrole     | De controle over de alarmfuncties.                                                                                                    |
| Alarmkiezer       | Een elektronische module waarmee het Advisor Advanced-systeem alarmen en andere gebeurtenissen naar een alarmcentrale kan sturen. Kan ook gebruikt worden voor up- en downloaden.                                                                                                    |
| Bediendeel        | Een gebruikersinterface, voor het invoeren van gegevens. Wordt gebruikt om de centrale te programmeren, gebruikersfuncties uit te voeren, alarmen te bekijken, enz.                                                                                                    |
| Brandalarm        | Een alarm dat wordt veroorzaakt door brand- of rookmelders.                                                                                                    |
| Conditiefilter    | Een aantal regels dat wordt opgesteld aan de hand van<br>gebeurtenissen en logische vergelijkingen. Hiermee kunt u de<br>uitgangen en gebruikersgroepen controleren.                                                                                                    |
| Controlepaneel    | Een elektronische module die gebruikt wordt voor het verzamelen van<br>gegevens over het pand. Al naar gelang de programmering en status<br>van de gebieden, genereert deze module alarmsignalen. Er kunnen<br>desgewenst alarmen en andere gebeurtenissen naar een<br>alarmcentrale worden gemeld.                                                                   |
| Cursor            | Een knipperend streepje op het LCD dat aangeeft waar het volgende teken zal verschijnen, wanneer dit wordt ingevoerd via het bediendeel.                                                                                                    |
| Deurcontact       | Een magneet contact dat kan detecteren of een deur of raam wordt geopend.                                                                                                    |
| Deurcontrole      | Het aansturen van deurfuncties                                                                                                    |
| DI                | Data Interface, een module waarmee gegevens over extra ingangen<br>binnen een gebied worden verzameld en doorgegeven naar de<br>Advisor Advanced-centrale.                                                                                                    |
| Dual              | Dubbeldetector voor de detectie van indringers in een bepaald deel<br>van een gebied of pand. Deze techniek is gebaseerd op twee<br>technieken, zoals PIR en Radar, of PIR en ultrasoon.                                                                                                    |
| Dwang             | Een situatie waarin een gebruiker gedwongen wordt de beveiliging uit<br>te schakelen (bijv. door onder bedreiging met een wapen een deur te<br>openen). Een gebruiker kan via het Advisor Advanced-systeem een<br>signaal activeren (en bijvoorbeeld naar een alarmcentrale sturen). Dit<br>gebeurt middels een dwangfunctie code in combinatie met een PIN-<br>code. |

| Gebied                   | Een gedeelte binnen een pand waarvoor beveiliging is gewenst. In<br>Advisor Advanced kan een pand in verschillende gebieden met<br>verschillende beveiligingseisen worden verdeeld. Elke gebied heeft<br>zijn eigen ingangen. Elk gebied wordt geïdentificeerd met een cijfer en<br>een naam. Bijvoorbeeld, Gebied 1 Kantoor, Gebied 2 Werkplaats,<br>Gebied 3 Directiekamer, enz. |
|--------------------------|----------------------------------------------------------------------------------------------------|
| Gebruiker                | lemand die gebruik maakt van het Advisor Advanced-systeem.<br>Gebruikers worden door het Advisor Advanced-systeem herkend door<br>een uniek nummer dat is gekoppeld aan de PIN-code of kaart van de<br>gebruiker.                                                                                                    |
| Gebruikersgroep          | Met gebruikersgroepen worden de opties en rechten gedefinieerd die beschikbaar zijn voor gebruikers.                                                                                                    |
| Gebruikersinterface (GI) | Het codebediendeel of lezer van de gebruiker voor het bedienen van/voor gebieden en deuren. Het gebruikersinterface kan een codebediendeel of kaartlezer zijn.                                                                                                    |
| GI                       | Gebruikersinterface. Zie Gebruikersinterface (GI).                                                                                                    |
| Historie / logboek       | Een in het geheugen opgeslagen overzicht van eerdere alarmen en gebeurtenissen. Het overzicht kan via het display van een GI of via TITAN software worden uitgelezen.                                                                                                    |
| Inbraakalarm             | Een alarm dat wordt afgegeven door een detector als een PIR of een deurcontact signaleert dat iemand onbevoegd ergens binnen is gegaan.                                                                                                    |
| Ingang                   | Een aansluitpunt van bv een infrarooddetector, deurcontact naar het<br>Advisor Advanced-systeem. Elke detector wordt met een<br>ingangsnummer en naam geïdentificeerd. Bijvoorbeeld: 14<br>Overvalknop receptie, 6 Branduitgang.                                                                                                    |
| Ingeschakeld             | De aanduiding van een gebied waarbinnen een wijziging van de<br>status van een ingang (van normaal naar actief) een alarm<br>veroorzaakt. Een gebied of gebouw wordt alleen ingeschakeld<br>wanneer er niemand aanwezig is. Sommige ingangen (zoals kluizen)<br>blijven altijd ingeschakeld.                                                                                       |
| Installateur             | Personeel van een installateursbedrijf dat de centrale installeert en onderhoudt.                                                                                                    |
| Kaart                    | Een medium waarop gegevens staan waarmee een gebruiker kan<br>worden geïdentificeerd in een beveiligingssysteem. Een kaart wordt<br>aan een gebruiker gekoppeld tijdens het activeren. Wordt ook wel<br>badge genoemd. Kaarten worden gebruikt in lezers of bediendelen<br>met ingebouwde lezers.                                                                                  |
| Kaartlezer               | Een module die toegangscontrolekaarten leest. Afhankelijk van het gebruikte type kaart wordt bijvoorbeeld een magneetkaartlezer of een proximity kaartlezer gebruikt. Een proximity kan zijn geïntegreerd in een bediendeel.                                                                                                    |
| LCD                      | (Liquid Crystal Display). Het gedeelte van een GI waarop informatie wordt getoond.                                                                                                    |
| LED                      | (Light Emitting Diode). Een lichtindicator op een gebruikersinterface<br>waarmee een toestand wordt aangegeven. Bijvoorbeeld: alarm in een<br>gebied, communicatiestoring, enz.                                                                                                    |
| Looptest                 | Een test die wordt uitgevoerd door een gebruiker of installateur. Voor<br>het succesvol uitvoeren van de test loopt de gebruiker of installateur<br>langs de melders om deze te activeren. De bedoeling is om de<br>functionaliteit van het beveiligingssysteem te testen.                                                                                                    |

| Online/offline             | In bedrijf / niet in bedrijf. Een module kan offline zijn als gevolg van<br>een storing in de module zelf of doordat de verbinding met het<br>controlepaneel is verbroken.                                                                                                    |  |  |  |  |  |
|----------------------------|----------------------------------------------------------------------------------------------------|--|--|--|--|--|
| Overbruggen                | Zie Veilig / Verstoord / Sabotage / Overbrugd / Geblokkeerd / Anti-<br>maskering.                                                                                                    |  |  |  |  |  |
| Overval                    | Een (stil) alarm die met een overvalknop geactiveerd kan worden. Er<br>wordt standaard geen sirene aangestuurd, er wordt alleen een bericht<br>naar een alarmcentrale verstuurd.                                                                                                    |  |  |  |  |  |
| Particuliere alarmcentrale | Een meldkamer dat toeziet of er zich een alarm in een<br>beveiligingssysteem heeft voorgedaan. De alarmcentrale bevindt zich<br>buiten het te bewaken pand of gebied.                                                                                                    |  |  |  |  |  |
| PIN-code                   | Een 4- tot 10-cijferig getal dat een gebruiker krijgt toegewezen en dat<br>hij/zij ook moet invoeren. Voor de uitvoering van de meeste Advisor<br>Advanced-functies is het noodzakelijk eerst een PIN-code in te voeren<br>op een Advisor-bediendeel. In de Advisor Advanced-configuratie is de<br>PIN-code gekoppeld aan een gebruikersnummer waarmee de houder<br>van de PIN-code door het systeem wordt herkend. |  |  |  |  |  |
| PIR                        | Passieve infrarooddetector. Een detector, voor detectie van<br>indringers in een bepaald deel van een gebied of pand. De<br>technologie is gebaseerd op infrarooddetectie.                                                                                                    |  |  |  |  |  |
| Pollen                     | Een verzoekbericht dat continu door de Advisor Advanced-centrale<br>wordt verstuurd naar DI's en GI's. Dankzij polling kan een externe<br>module gegevens overdragen naar de centrale.                                                                                                    |  |  |  |  |  |
| Rapportering               | Zie Alarm doormelding.                                                                                                    |  |  |  |  |  |
| Sabotage                   | Een situatie waarin een ingang, een gebruikersinterface, een centrale,<br>DI of de bijbehorende bedrading gesaboteerd wordt of per ongeluk<br>beschadigd wordt. De sabotagefunctie van Advisor Advanced<br>activeert een signaal wanneer er sabotage optreedt.                                                                                                    |  |  |  |  |  |
|                            | Sabotage-alarmen afkomstig van ingangen worden 'ingangsabotage' genoemd.                                                                                                    |  |  |  |  |  |
| Sleutelschakelaar          | Wordt gebruikt voor het in- uitschakelen van gebieden. Bij het schakelen is een sleutel benodigd.                                                                                                    |  |  |  |  |  |
| Toegangscontrole           | De controle op het binnengaan en verlaten van een beveiligd gebied.                                                                                                    |  |  |  |  |  |
| Uitganguitbreiding         | Een uitgangenkaart die is aangesloten op het Advisor Advanced-<br>centrale of een DI, welke relaisuitvoer of open collectoruitvoer geeft.                                                                                                    |  |  |  |  |  |
| Uitgangverzoek             | Een ingang die is geprogrammeerd om een deur te openen met een<br>knop. Hiermee kunnen gebruikers naar buiten gaan zonder beroep te<br>doen op de deurlezer. Een Uitgangverzoek wordt vaak aangeduid met<br>de Engelse afkorting RTE (Request to Exit). Ook wel uitgangsverzoek<br>genoemd.                                                                                                    |  |  |  |  |  |
| Uitgeschakeld              | De aanduiding voor een gebied wanneer er iemand aanwezig is en<br>waarvan het alarmsysteem zo is ingesteld dat normale activiteiten<br>geen alarm veroorzaken.                                                                                                    |  |  |  |  |  |
| Up/Download                | Het mogelijk maken om de status van het Advisor Advanced-systeem<br>of wijzigingen in systeemparameters zowel lokaal als extern te<br>bekijken.                                                                                                    |  |  |  |  |  |
| Vals alarm                 | Een alarm dat wordt veroorzaakt door een ingang van het<br>beveiligingssysteem zonder dat er sprake is van een indringer. Kan<br>worden veroorzaakt door openstaande ramen, (huis)dieren of onjuiste<br>afstelling van beveiligingsapparatuur.                                                                                                    |  |  |  |  |  |

| Veilig / Verstoord /                                       | Beschrijft de status van een ingang. |                                                                                                    |  |  |  |
|------------------------------------------------------------|--------------------------------------|----------------------------------------------------------------------------------------------------|--|--|--|
| Sabotage / Overbrugd /<br>Geblokkeerd / Anti-<br>maskering | •                                    | Verstoord: De ingang is NIET verstoord. Bijvoorbeeld, Branddeur gesloten                                                                                                    |  |  |  |
|                                                            | •                                    | Actief: De ingang is verstoord. Bijvoorbeeld, Branddeur geopend                                                                                                    |  |  |  |
|                                                            | •                                    | Sabotage: De ingang is open of kortgesloten. lemand heeft wellicht geprobeerd de beveiligapparatuur te saboteren.                                                                                           |  |  |  |
|                                                            | •                                    | Overbrugd: De status van de ingang wordt overbrugd en daardoor<br>genegeerd. De ingang is voor een bepaalde tijd uitgesloten als<br>onderdeel van het systeem. Sabotage worden echter wel<br>gecontroleerd. |  |  |  |
|                                                            | •                                    | Geblokkeerd: De status van de ingang wordt geblokkeerd en daardoor genegeerd. De ingang is permanent uitgesloten als onderdeel van het systeem.                                                             |  |  |  |
|                                                            | •                                    | Anti-maskering: De melder is gemaskeerd.                                                                                                    |  |  |  |

## Index

#### A

aanmaken gebruiker, 32 alarmen alarmen wanneer contact opnemen met alarmcentrale, 21 beschrijving, 19 geldige PIN-code, 21 herstellen, 20 overzicht alarmgeschiedenis, 27 overzicht ingangen, 28 view, 20 wat te doen in een alarmsituatie, **19** alarmgeschiedenis, 27 algemene toetsreeksen, 2

#### В

bediendeel, **1** beheerder, **6**, **31** berichten LCD-display, 4 bevestigen van alarm, **20** bladeren in de lijst van menu-opties, 23 blokkeer, 25 blokkeren gebruiker data, 31

#### С

centralestatus statuscodes, 28 communicatie, **37** particuliere alarmcentrale, 37 telefoon nummer, 37

#### D

deur toegang, **10** deurbel, 38 DST (daylight opslaan tijd, 35 dwangfunctie, **8** activeren, 8 beschrijving, 8 herstellen, 8

#### F

forceren, inschakelen, 13

#### G

geactiveerde ingangen bij in-/uitschakelen, 13 forceren, inschakelen, 13 gebieden weergeven, **18**  gebruiker aanmaken, 32 gebruikergroep, 33 kaart, 33 naam, 32 PIN-code, 32 programmering, 31 taal, 33 verwijderen, 34 wijzigen, 32 gebruiker kaart, 33 gebruiker naam, 32 gebruiker telefoon, 30, 34 gebruikergroep wat is een gebruikergroep, 6 gebruikersbeheer, 31 gedeeltelijk inschakelen systeem, 15 wanneer gedeeltelijk inschakelen, 11

#### Η

handmatige test, **36** herstellen alarm, 20

#### I

in service, 38 ingangen overzicht geactiveerde ingangen, 28 overzicht status, 28 inschakelen systeem, **14**, 17 geactiveerde ingangen, 13 kan systeem niet inschakelen, 12 tijdlimiet, 11 wanneer inschakelen, 11 installateur, **6**, **31** installateursreset, 38 isolering opheffen, 25

#### Κ

kaart leren, 33 kaartlezer, **2** 

#### L

LCD-display beschrijving van berichtendisplay, 4 LED's aan/uit, 4 gebieds-LED's, 4 lampjes systeemalarm, 5 langzaam knipperen, 4 snel knipperen, 4 systeemstoringen, 5 wat betekenen de LED's, 4 logboek, **27**  looptest, 20, 36

#### Μ

menu, **22** bladeren in menulijst, 23 centralestatus, 28 niet-geautoriseerde toegang, 22 openen, 22 PIN-codes gebruiken, 22 programmeren gebruikers, 31 time-out functie, 22

#### Ν

notaties en typografische conventies, iii

#### 0

overbruggen, 24 overbrugging opheffen, 24

#### Ρ

particuliere alarmcentrale, 37 PIN-codes beschrijving, 6 met, 6 probleemoplossing, **12**, 21 programmeerrecords, **40** criteriafilters, 44 gebruikergroepen, 43 SMS commando's, 46 programmeren gebruikers, 31 programmering gebruikers, 31

#### R

rapportering telefoon nummers, 37

#### S

sabotage-alarmen overzicht ingangen, 28 screensaver, **5**, 11 service, 35 SMS controle, 30, 34 rapportage, 30, 34 storing in zone, **21** systeemalarm, **19** 

#### Т

telefoon- nummer, 37 testoproep, 36 tijd en datum, 35 menu opties, 35 tijdlimiet wanneer inschakelen, 11 wanneer uitschakelen, 12 toegang deuren, 10 toegang, menu, 22 toetsreeksen, **2** toevoegen, gebruiker aan het systeem, 32

#### U

uitschakelen systeem, **16**, 17 alarm, 12 tijdlimiet, 12 wanneer uitschakelen, 11

#### V

verwijderen, gebruiker van het systeem, 34 vooraf gedefinieerde gebruikers, 6, 31 voorwoord, iii

#### W

weergeven alarm, 20 wijzigen PIN-code, **29**, 32 wijzigen, gebruiker in het systeem, 32 woordenlijst, 48

#### Ζ

zomertijd, 35

## Overzicht gebruikersmenu

| 1 Inga<br>2 Blok | ingen o<br>keer                                                    | overbruggen                      |                      |                        |                         |               |                      |                        |         |           |            |        |
|------------------|--------------------------------------------------------------------|----------------------------------|----------------------|------------------------|-------------------------|---------------|----------------------|------------------------|---------|-----------|------------|--------|
|                  | 2.1 ln<br>2.2 Bl                                                   | gangen blokke<br>okkeer GI / 2.3 | ren<br>8 Blokkeer DI |                        |                         |               |                      |                        |         |           |            |        |
|                  |                                                                    |                                  |                      |                        |                         |               |                      |                        |         |           |            |        |
| 3 Too            | n logbo                                                            | bek                              | 4 Pan                | eel sta                | tus                     |               |                      |                        |         |           |            |        |
|                  | 3.1 Al                                                             | 3.1 Alle                         |                      |                        | 4.1 Verstoorde ingangen |               |                      | ngen                   |         |           |            |        |
|                  | 3.2 Ve                                                             | .2 Verplicht                     |                      |                        | 4.2 Alarmen             |               |                      |                        |         |           |            |        |
|                  | 3.3 Ni                                                             | Niet verplicht<br>Installateur   |                      |                        |                         | 4.3 Storingen |                      |                        |         |           |            |        |
|                  | 3.4 ln                                                             |                                  |                      |                        |                         |               |                      |                        |         |           |            |        |
|                  | 3.5 To                                                             | begang                           |                      |                        |                         |               |                      |                        |         |           |            |        |
| 5 PIN            | wijzige                                                            | en                               |                      | 6 SMS                  | 5 & Sp                  | raak          |                      |                        |         |           |            |        |
|                  |                                                                    |                                  |                      | 6.1 Gebruiker telefoon |                         |               |                      |                        |         |           |            |        |
|                  |                                                                    |                                  |                      |                        | 6.2 SI                  | VS rap        | portage              | e                      |         |           |            |        |
|                  |                                                                    |                                  |                      | 6.3 SMS cont           |                         |               | ntrole               | trole                  |         |           |            |        |
| 7 Geb            | ruikers                                                            | ;<br>                            |                      |                        |                         |               |                      |                        |         |           |            |        |
|                  | 7.0 Gebruiker toevoegen                                            |                                  |                      |                        |                         |               |                      |                        |         |           |            |        |
|                  | 7.n G                                                              | 7.n Gebruiker bewerken           |                      |                        | 7 n 4 Tool              |               |                      |                        |         | 7 n 7 (   | Cobruikory | viceon |
|                  | 7.n.1 Gebruikersnaam                                               |                                  |                      |                        |                         |               |                      |                        | 1.11.7  | Sediuikei | VISSEIT    |        |
|                  | 7.n.3 Gebruikerskaart                                              |                                  |                      |                        | 7 n 6 SMS & Spraak      |               | k                    |                        |         |           |            |        |
|                  |                                                                    |                                  |                      | 7.n.6.1 Get            |                         |               | 1 Gebr               | ruiker telefoon        |         |           |            |        |
|                  |                                                                    |                                  |                      |                        | 7.n.6.2 SMS rapport     |               |                      | tage                   |         |           |            |        |
|                  |                                                                    |                                  |                      |                        |                         | 7.n.6.        | 3 SMS                | control                | e       |           |            |        |
| 8 Serv           | /ice                                                               |                                  |                      |                        |                         |               |                      |                        |         |           |            |        |
|                  | 8.1 Tijd en datum                                                  |                                  |                      |                        |                         | 8.2 Looptest  |                      |                        |         |           |            |        |
|                  | 8.1.1 Tijdzone                                                     |                                  |                      | 「ijdzone               |                         |               | 8.3 Handmatige test  |                        |         |           |            |        |
|                  |                                                                    | 8.1.2 Datum                      |                      |                        |                         | 8.4 Si        | 8.4 Sirene test      |                        |         |           |            |        |
|                  | 8.1.3 Tijd                                                         |                                  |                      |                        |                         |               | 8.4.1 Interne sirene |                        | sirene  |           |            |        |
|                  |                                                                    | 8.1.4 Startma                    | and zomer            |                        |                         |               | 8.4.2 Externe sire   |                        | sirene  | 9         |            |        |
|                  |                                                                    | 8.1.5 Startwe                    | ek zomer             |                        |                         |               | 8.4.3                | Flits                  |         |           |            |        |
|                  |                                                                    | 8.1.6 Eindma                     | and zomer            |                        |                         |               |                      |                        |         |           |            |        |
|                  | 8.1.7 Eindweek zome                                                |                                  | ek zomer             | her                    |                         | 8.5 Co        | ommunicatie          |                        |         |           |            |        |
|                  | 8.1.8 Instellen correctie<br>8.1.8.1 Methode<br>8.1.8.2 Tiid/Zdage |                                  |                      |                        |                         | 8.5.1         |                      | 8 5 1 n PAC selectoren |         |           | (ت         |        |
|                  |                                                                    |                                  |                      |                        |                         |               |                      | 0.5.1.1                | 851r    |           | efoon      |        |
|                  |                                                                    | 0.1.0.2                          | . iju i uageli       |                        |                         |               |                      |                        | 0.0.1.1 | 1.1 100   |            |        |
|                  | 8.6 Deurbel<br>8.7 Instal. reset                                   |                                  |                      |                        |                         |               | 8.5.2                | PC vert                | binding |           |            |        |
|                  |                                                                    |                                  |                      |                        |                         |               | 8.5.3                | Tegoed                 |         |           |            |        |
|                  | 8.8 In                                                             | service                          |                      |                        |                         |               |                      |                        |         |           |            |        |